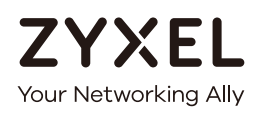

# User's Guide NAP Series

NAP102 / NAP203 / NAP303 / NAP353 802.11ac Dual-Radio Nebula Cloud Managed Access Point

# **Default Login Details**

| LAN IP Address | http://(DHCP-assigned IP)<br>OR<br>http://192.168.1.2 |
|----------------|-------------------------------------------------------|
| User Name      | admin                                                 |
| Password       | 1234                                                  |

Version 1.00 Edition 1, 07/2016

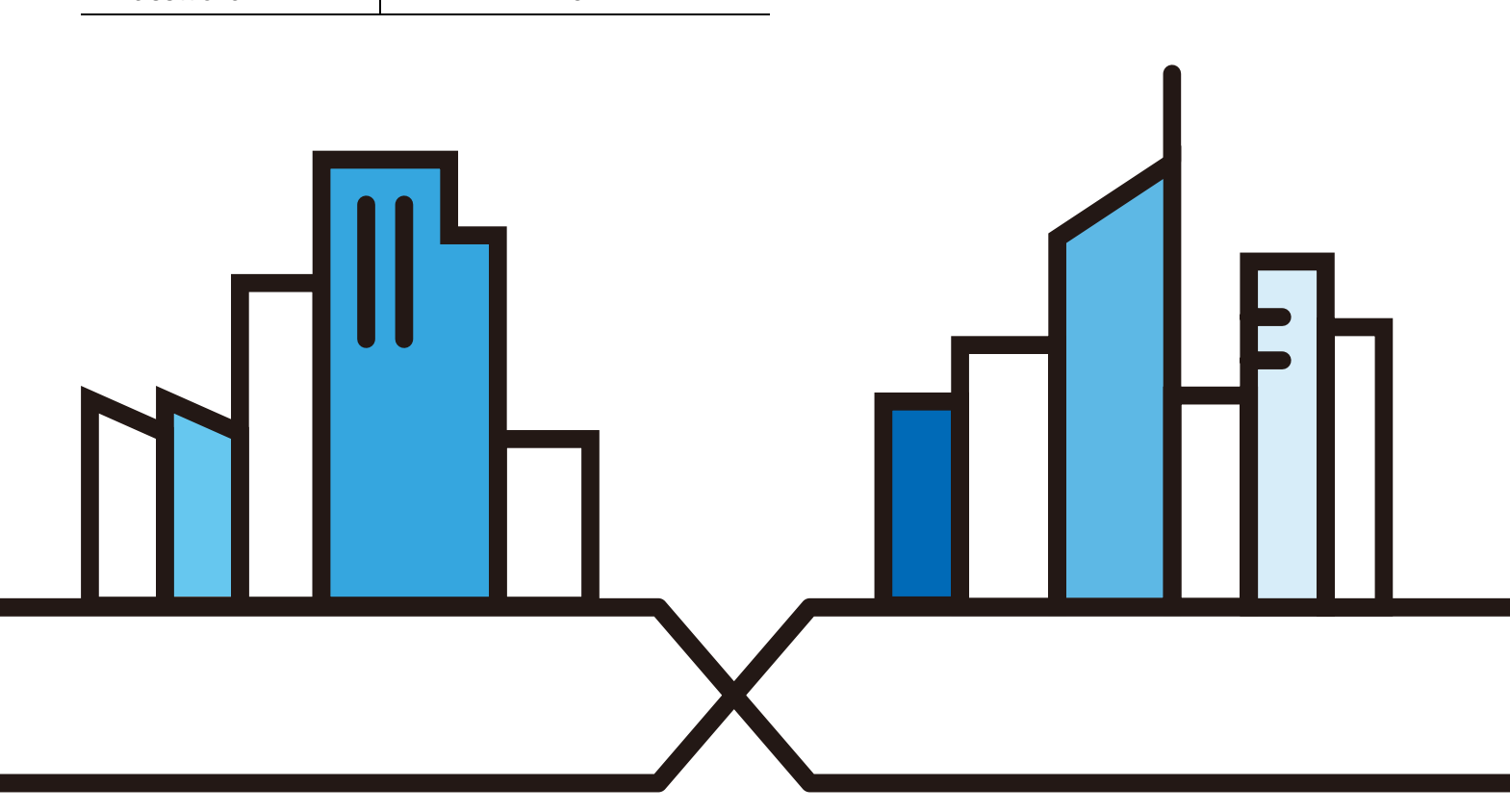

Copyright © 2016 Zyxel Communications Corporation

#### **IMPORTANT!**

## READ CAREFULLY BEFORE USE.

### KEEP THIS GUIDE FOR FUTURE REFERENCE.

This is a User's Guide for a series of products. Not all products support all firmware features. Screenshots and graphics in this book may differ slightly from your product due to differences in your product firmware or your computer operating system. Every effort has been made to ensure that the information in this manual is accurate.

#### **Related Documentation**

- Quick Start Guide
  - The Quick Start Guide shows how to connect the NAP and access the Web Configurator.
- Web Configurator Online Help

Click the help icon in any screen for help in configuring that screen and supplementary information.

• More Information

Go to **support.zyxel.com** to find other information on the NAP.

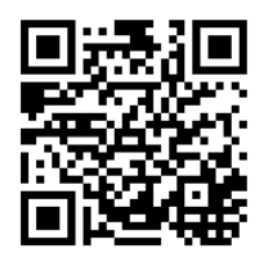

# **Contents Overview**

| Introduction         | 6    |
|----------------------|------|
| The Web Configurator | . 13 |
| Dashboard            | . 17 |
| Network              | . 19 |
| Troubleshooting      | . 23 |

# Table of Contents

| Contents Overview                     | .3  |
|---------------------------------------|-----|
| Table of Contents                     | .4  |
| Chapter 1<br>Introduction             | .6  |
| 1.1 Overview                          | . 6 |
| 1.1.1 Dual-Radio                      | . 6 |
| 1.2 Ways to Manage the NAP            | . 7 |
| 1.3 Good Habits for Managing the NAP  | . 7 |
| 1.4 Hardware Connections              | . 7 |
| 1.5 LEDs                              | . 7 |
| 1.5.1 NAP303                          | . 7 |
| 1.5.2 NAP203                          | . 9 |
| 1.5.3 NAP102                          | 10  |
| Chapter 2                             |     |
| The Web Configurator                  | 13  |
| 2.1 Overview                          | 13  |
| 2.2 Access                            | 13  |
| 2.3 Navigating the Web Configurator   | 14  |
| 2.3.1 Title Bar                       | 14  |
| 2.3.2 Navigation Panel                | 15  |
| 2.3.3 Warning Messages                | 16  |
| Chapter 3                             |     |
| Dashboard                             | 17  |
| 3.1 Overview                          | 17  |
| 3.1.1 What You Can Do in this Chapter | 17  |
| 3.2 Dashboard                         | 17  |
| Chapter 4                             |     |
| Network1                              | 19  |
| 4.] Overview                          | 19  |
| 4.1.1 What You Can Do in this Chapter | 19  |
| 4.2 IP Setting                        | 19  |
| 4.3 VLAN                              | 20  |
| Chapter 5                             |     |
| Troubleshooting                       | 23  |

| 5.1 Overview                             |  |
|------------------------------------------|--|
| 5.2 Power, Hardware Connections, and LED |  |
| 5.3 NAP Access and Login                 |  |
| 5.4 Internet Access                      |  |
| 5.5 Wireless Connections                 |  |
| 5.6 Resetting the NAP                    |  |
| 5.7 Getting More Troubleshooting Help    |  |
| Appendix A Customer Support              |  |
| Appendix B Legal Information             |  |
| Index                                    |  |
|                                          |  |

# CHAPTER 1 Introduction

# 1.1 Overview

This User's Guide covers the following models: NAP102, NAP203, NAP303 and NAP353. Your NAP is a wireless AP (Access Point). It extends the range of your existing wired network without additional wiring, providing easy network access to mobile users.

Your NAP is easy to install, configure and use. The embedded Web-based configurator enables simple, straightforward management and maintenance. See the Quick Start Guide for how to make hardware connections.

## 1.1.1 Dual-Radio

The NAP is equipped with dual wireless radios. This means you can configure two different wireless networks to operate simultaneously.

Note: A different channel should be configured for each WLAN interface to reduce the effects of radio interference.

You could use the 2.4 GHz band for regular Internet surfing and downloading while using the 5 GHz band for time sensitive traffic like high-definition video, music, and gaming.

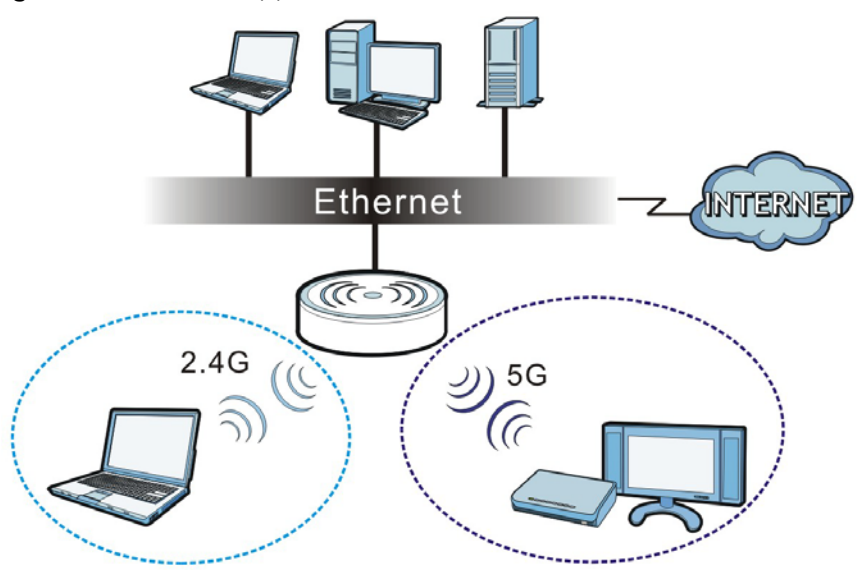

Figure 1 Dual-Radio Application

# 1.2 Ways to Manage the NAP

You can use the following ways to manage the NAP.

#### Web Configurator

The Web Configurator allows easy NAP setup and management using an Internet browser. This User's Guide provides information about the Web Configurator.

## NCC (Nebula Control Center)

With the NCC, you can remotely manage and monitor the NAP through a cloud-based network management system. See the NCC User's Guide for more information.

# 1.3 Good Habits for Managing the NAP

Do the following things regularly to make the NAP more secure and to manage it more effectively.

- Change the system password through the NCC often. Use a password that's not easy to guess and that consists of different types of characters, such as numbers and letters.
- Write down the password and put it in a safe place.

# 1.4 Hardware Connections

See your Quick Start Guide for information on making hardware connections.

# 1.5 LEDs

The LEDs of your NAP303 or NAP203 can be controlled by using the Suppression feature such that the LEDs stay lit (ON) or OFF after the device is ready.

Following are LED descriptions for the NAP series models.

# 1.5.1 NAP303

The LEDs will stay ON when the NAP303 is ready. You can change this setting through the NCC (Nebula Control Center).

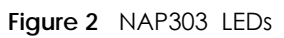

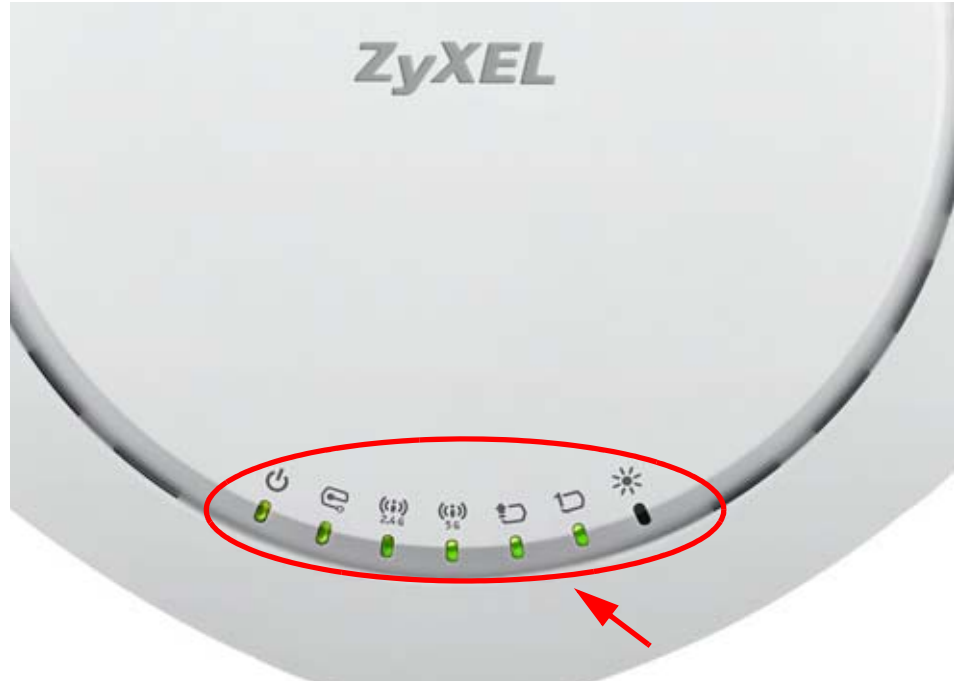

The following table describes the LEDs.

| LED               | COLOR | STATUS                                        | DESCRIPTION                                              |
|-------------------|-------|-----------------------------------------------|----------------------------------------------------------|
| PWR/SYS           | Red   | Slow Blinking (On for 1s,<br>Off for 1s)      | The NAP is booting up.                                   |
| 0                 | Green | On                                            |                                                          |
|                   | Red   | Off                                           | The NAP is ready for use.                                |
|                   | Green | On                                            |                                                          |
|                   | Red   | On                                            | There is system error and the NAP cannot boot up, or the |
|                   | Green | Off                                           | NAP suffered a system failure.                           |
|                   | Red   | Fast Blinking (on for<br>50ms, Off for 50ms)  | The NAP is undergoing firmware upgrade.                  |
|                   | Green | Off                                           |                                                          |
|                   | Red   | Slow Blinking (blink for 3 times, Off for 3s) | The Uplink port is disconnected.                         |
|                   | Green | Off                                           |                                                          |
|                   | Red   | Slow Blinking (blink for 2 times, Off for 3s) | The wireless module of the NAP is disabled or failed.    |
|                   | Green | Off                                           |                                                          |
| Management        | Green | On                                            | The NAP is managed by the NCC.                           |
| <b>e</b>          |       | Slow Blinking (On for 1s,<br>Off for 1s)      | The NAP is connected to the NCC, but not registered.     |
|                   | Amber | Slow Blinking (blink for 3 times, Off for 3s) | The NAP is searching for (discovering) the NCC.          |
| WLAN              | Green | On                                            | The 2.4 GHz WLAN is active.                              |
| ((i)) Off The 2.4 |       | Off                                           | The 2.4 GHz WLAN is not active.                          |

NAP Series User's Guide

| LED          | COLOR  | STATUS   | DESCRIPTION                                                                                                   |
|--------------|--------|----------|----------------------------------------------------------------------------------------------------|
| WLAN         | Green  | On       | The 5 GHz WLAN is active.                                                                                     |
| ((i))<br>5 G |        | Off      | The 5 GHz WLAN is not active.                                                                                 |
| UPLINK       | Amber/ | On       | Amber - The port is operating as a 100-Mbps connection.                                                       |
|              | Green  |          | Green - The port is operating as a Gigabit connection (1000 Mbps).                                            |
|              |        | Blinking | The NAP is sending/receiving data through the port.                                                           |
|              |        | Off      | The port is not connected.                                                                                    |
| LAN          | Amber/ | On       | Amber - The port is operating as a 100-Mbps connection.                                                       |
| 1            | Green  |          | Green - The port is operating as a Gigabit connection (1000 Mbps).                                            |
|              |        | Blinking | The LAN port is sending/receiving data through the port.                                                      |
|              |        | Off      | The LAN port is not connected.                                                                                |
| Locator W    | White  | Blinking | The Locator is activated and will show the actual location of the NAP between several devices in the network. |
| 1            |        | Off      | The Locator function is off.                                                                                  |

Table 1 NAP303 LEDs (continued)

## 1.5.2 NAP203

The LEDs will stay ON when the NAP203 is ready. You can change this setting through the NCC (Nebula Control Center).

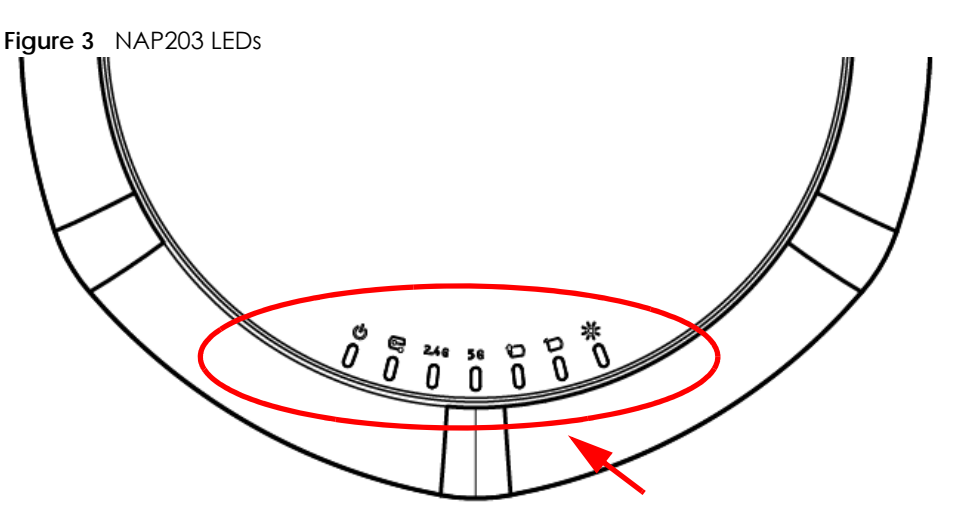

The following table describes the LEDs.

| Table | 2 | NAP203    | I FDs |
|-------|---|-----------|-------|
| TUDIC | ~ | 11/11/200 | LLDS  |

| LED        | COLOR  | STATUS                                           | DESCRIPTION                                                                                                   |  |
|------------|--------|--------------------------------------------------|----------------------------------------------------------------------------------------------------|--|
| PWR/SYS    | Red    | Slow Blinking (On for 1s,                        | The NAP is booting up.                                                                                        |  |
|            | Croop  | On On                                            |                                                                                                    |  |
| •          | Green  | On                                               |                                                                                                    |  |
|            | Rea    | Off                                              | THE NAF IS TEADY TOF USE.                                                                                     |  |
|            | Green  | On                                               |                                                                                                    |  |
|            | Red    | On                                               | There is system error and the NAP cannot boot up, or the NAP suffered a system failure                        |  |
|            | Green  | Off                                              |                                                                                                    |  |
|            | Red    | Fast Blinking (on for 50ms, Off for 50ms)        | The NAP is undergoing firmware upgrade.                                                                       |  |
|            | Green  | Off                                              |                                                                                                    |  |
|            | Red    | Slow Blinking (blink for 3 times, Off for 3s)    | The <b>Uplink</b> port is disconnected.                                                                       |  |
|            | Green  | Off                                              |                                                                                                    |  |
|            | Red    | Slow Blinking (blink for 2<br>times, Off for 3s) | The wireless module of the NAP is disabled or failed.                                                         |  |
|            | Green  | Off                                              |                                                                                                    |  |
| Management | Green  | On                                               | The NAP is managed by the NCC.                                                                                |  |
| e          |        | Slow Blinking (On for 1s,<br>Off for 1s)         | The NAP is connected to the NCC, but not registered.                                                          |  |
|            | Amber  | Slow Blinking (blink for 3 times, Off for 3s)    | The NAP is searching for (discovering) the NCC.                                                               |  |
| WLAN       | Green  | On                                               | The 2.4 GHz WLAN is active.                                                                                   |  |
| 2.4 G      |        | Off                                              | The 2.4 GHz WLAN is not active.                                                                               |  |
| WLAN       | Green  | On                                               | The 5 GHz WLAN is active.                                                                                     |  |
| 5 G        |        | Off                                              | The 5 GHz WLAN is not active.                                                                                 |  |
| UPLINK     | Amber/ | On                                               | Amber - The port is operating as a 100-Mbps connection.                                                       |  |
|            | Green  |                                                  | Green - The port is operating as a Gigabit connection (1000 Mbps).                                            |  |
|            |        | Blinking                                         | The NAP is sending/receiving data through the port.                                                           |  |
|            |        | Off                                              | The port is not connected.                                                                                    |  |
| LAN        | Amber/ | On                                               | Amber - The port is operating as a 100-Mbps connection.                                                       |  |
| 1          | Green  |                                                  | Green - The port is operating as a Gigabit connection (1000 Mbps).                                            |  |
|            |        | Blinking                                         | The LAN port is sending/receiving data through the port.                                                      |  |
|            |        | Off                                              | The LAN port is not connected.                                                                                |  |
| Locator    | White  | Blinking                                         | The Locator is activated and will show the actual location of the NAP between several devices in the network. |  |
| 7.         |        | Off                                              | The Locator function is off.                                                                                  |  |

# 1.5.3 NAP102

The following are the LED descriptions for your NAP102.

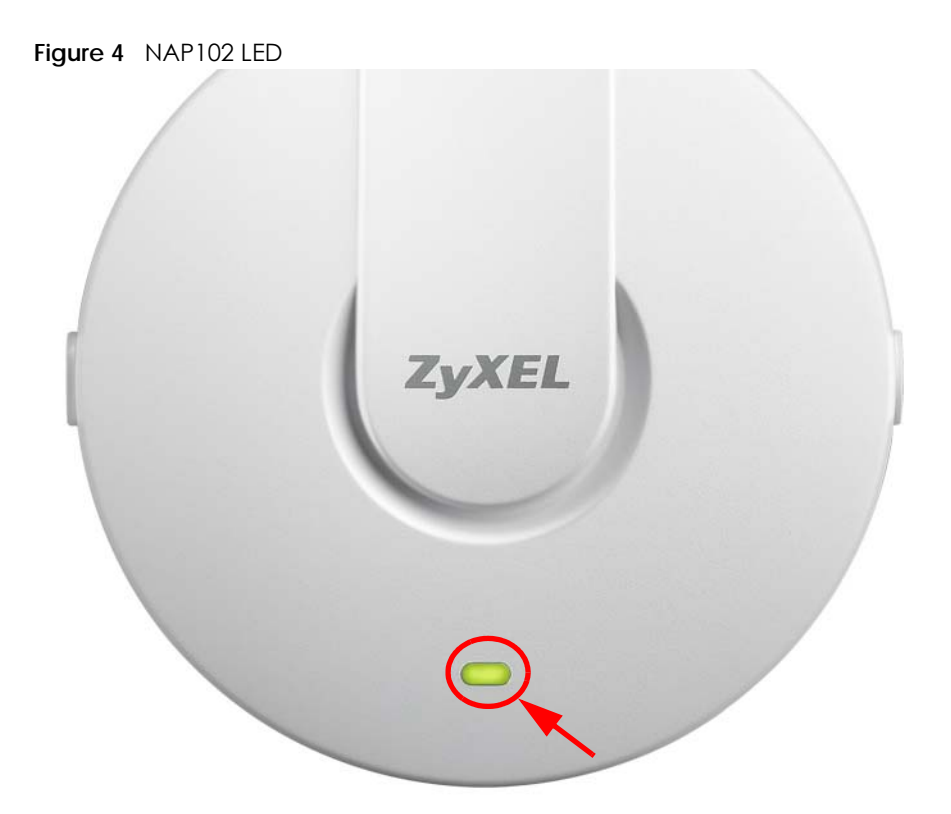

The following are the LED descriptions for your NAP102.

| Table 3 NA | able 3 NAP102 LED                             |                                                            |  |
|------------|-----------------------------------------------|------------------------------------------------------------|--|
| COLOR      | STATUS                                        | DESCRIPTION                                                |  |
| Amber      | Slow Blinking (On for 1s,<br>Off for 1s)      | The NAP is booting up.                                     |  |
| Green      | Off                                           |                                                            |  |
| Amber      | Off                                           | The NAP is ready for use.                                  |  |
| Green      | Off                                           |                                                            |  |
| Amber      | Off                                           | The NAP's wireless interface is activated.                 |  |
| Green      | On                                            |                                                            |  |
| Amber      | Slow Blinking (blink for 3 times, Off for 3s) | The NAP is searching for (discovering) the NCC.            |  |
| Green      | On                                            |                                                            |  |
| Amber      | Off                                           | The NAP is connected to the NCC, but not registered.       |  |
| Green      | Slow Blinking (On for 1s,<br>Off for 1s)      |                                                            |  |
| Amber      | On                                            | The NAP failed to boot up or is experience system failure. |  |
| Green      | Off                                           |                                                            |  |
| Amber      | Fast Blinking (On for<br>50ms, Off for 50ms)  | The NAP is undergoing firmware upgrade.                    |  |
| Green      | Off                                           |                                                            |  |
| Amber      | Slow Blinking (blink for 3 times, Off for 3s) | The Uplink port is disconnected.                           |  |
| Green      | Off                                           | 1                                                          |  |

NAP Series User's Guide

| Table 3 | NAP102 LED | (continued) |
|---------|------------|-------------|
|---------|------------|-------------|

| COLOR | STATUS                                        | DESCRIPTION                            |
|-------|-----------------------------------------------|----------------------------------------|
| Amber | Slow Blinking (blink for 2 times, Off for 3s) | The wireless LAN is disabled or fails. |
| Green | Off                                           |                                        |

# CHAPTER 2 The Web Configurator

# 2.1 Overview

The NAP Web Configurator allows easy management using an Internet browser.

In order to use the Web Configurator, you must:

- Use Internet Explorer 10.0 and later versions, Mozilla Firefox 36.0 and later versions, Safari 9.0 and later versions, or Google Chrome 38.0 and later versions.
- Allow pop-up windows.
- Enable JavaScript (enabled by default).
- Enable Java permissions (enabled by default).
- Enable cookies.

The recommended screen resolution is 1024 x 768 pixels and higher.

# 2.2 Access

- 1 Make sure your NAP (Nebula AP) hardware is properly connected. See the Quick Start Guide.
- 2 Make sure your computer's IP address is in the same subnet as the NAP's IP address.
- 3 Browse to http://(NAP's IP address). The Login screen appears.

| User Name:     |             |                 |            |           |   |
|----------------|-------------|-----------------|------------|-----------|---|
| Password:      |             |                 |            |           |   |
| ( max. 63 alph | anumeric, p | orintable chara | acters and | no spaces | ) |
|                |             |                 |            |           |   |
|                |             |                 |            |           |   |
|                |             |                 |            |           |   |

4 Enter the user name (default: "admin") and password (default: "1234").

5 Click Login.

# 2.3 Navigating the Web Configurator

The following summarizes how to navigate the web configurator from the **Dashboard** screen. This guide uses the NAP102 screens as an example. The screens may vary slightly for different models.

Figure 5 The Web Configurator's Main Screen

| AP Information         Image: Status 2, 55,816,87,300,85,87,90         Of annel 1, 500,87,87,90         Of annel 1, 500,87,87,90         Of annel 1, 500,87,97,97,97,97,97,97,97,97,97,97,97,97,97                                                                                                    |                                         |                                                             |                                |                   | <br>Videot Calting |
|----------------------------------------------------------------------------------------------------|-----------------------------------------|-------------------------------------------------------------|--------------------------------|-------------------|--------------------|
| MAC Address:         59:89:87:30:F5:F0         Client Br:         192:46:100.47           Product Model:         NAP102         Oliver Mac;         00:19:06:F4:07:10           2:40 Channel Information:         Channel is CH 6/10/44/48 / Transmit power is 12 dBm         Deve Mac;         0:19:06:F4:07:10           5G Channel Information:         Channel is CH 36/40/44/48 / Transmit power is 17 dBm         Channel;         6 (20:M4t wide)           Ethernel:         Products to a local network,<br>IP adverse: 192:106:10.1         Channel;         6 NB0 / 82 MB0 | P Information                           |                                                             | 💩 🖉 🛪 😴 Your Client Connection |                   | 0.0                |
| Product Modul:     NAP102     Clumt MAC:     00:197:08:F4:CF:10       2.4G Channel Izformation:     Channel is CH 6 / Transmit power is 23 dBm     AP Radio:     2       5G Channel Information:     Channel is CH 6 / Transmit power is 17 dBm     Channel:     6 (20 Net wide)       Ethernet:     This access point is directly connected to a local network.     Current Tx/Rx rate:     6 MDoo 1 / 82 MDos                                                                                                    | C Address:                              | 58:8B:F3:90:F5:F0                                           | Client IP:                     | 192.168.100.47    |                    |
| 2.4G Channel Information:     Channel Is CH 6 / Transmit power is 23 dBm     AP Radio:     2       5G Channel Information:     Channel Is CH 6 / Ala/Al4/4 Transmit power is 37 dBm     Channel:     6 (20 Matx wide)       Ethernet:     IP Address: 192.106.100.1     Channel:     6 (20 Matx wide)                                                                                                    | iduct Model:                            | NAP102                                                      | Client MAC:                    | 00:19:CB:F4:CF:10 |                    |
| SG Channel Information:     Channel Is CH 36(40)(44)(8) / Tanumit power is 17 dBm     Channel:     6 (20 Mitz wide)       Ethemet:     This access point is directly connected to a local network.     Channel:     6 (20 Mitz wide)       Ummet:     IP Address:     12 (20 connect to a local network.     Channel:                                                                                                    | IG Channel Information:                 | Channel is CH 6 / Transmit power is 23 dBm                  | AP Radio:                      | 2                 |                    |
| Ethernet: This access point is directly connected to a local network. Current Tx/Rx rate: 6 Mbps / 82 Mbps / 9 Address: 192.168.100.1 Cinnet: 40 dBm                                                                                                    | Channel Information:                    | Channel is CH 36/40/44/48 / Transmit power is 17 dBm        | Channel:                       | 6 (20 MHz wide)   |                    |
| Single 40 dBm                                                                                                    | iemet:                                  | This access point is directly connected to a local network. | Current Tx/Rx rate:            | 6 Mbps / 82 Mbps  |                    |
| Internet: This access point is connected to the internet.                                                                                                    | xmet:                                   | This access point is connected to the Internet.             | Signal:                        | -40 dBm           |                    |
| Nebula Connectivity Status: This access point is successfully connected to the Nebula.                                                                                                    | bula Connectivity Status:               | This access point is successfully connected to the Nebula.  |                                |                   |                    |
| Nebula Control Clother<br>Advision Status: This access point has not been registered to the Nebula.                                                                                                    | bula Control Center<br>divation Status: | This access point has not been registered to the Nebula.    |                                |                   |                    |

The Web Configurator's main screen is divided into these parts:

- A Title Bar
- B Navigation Panel
- C Main Window

## 2.3.1 Title Bar

The title bar provides some useful links that always appear over the screens below, regardless of how deep into the Web Configurator you navigate.

Figure 6 Title Bar

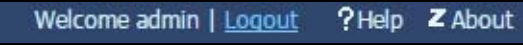

The icons provide the following functions.

|  | Table 4 | Title Bar: Web | Configurator | Icons |
|--|---------|----------------|--------------|-------|
|--|---------|----------------|--------------|-------|

| LABEL  | DESCRIPTION                                              |
|--------|----------------------------------------------------------|
| Logout | Click this to log out of the Web Configurator.           |
| Help   | Click this to open the help page for the current screen. |
| About  | Click this to display basic information about the NAP.   |

#### About

Click About to display basic information about the NAP.

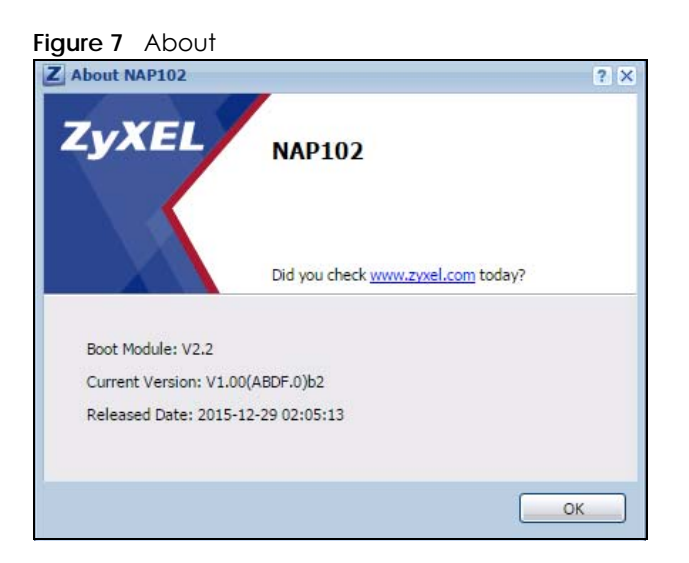

The following table describes labels that can appear in this screen.

#### Table 5 About

| LABEL           | DESCRIPTION                                                                                |
|-----------------|--------------------------------------------------------------------------------------------|
| Boot Module     | This shows the version number of the software that handles the booting process of the NAP. |
| Current Version | This shows the firmware version of the NAP.                                                |
| Released Date   | This shows the date (yyyy-mm-dd) and time (hh:mm:ss) when the firmware is released.        |
| ОК              | Click this to close the screen.                                                            |

### 2.3.2 Navigation Panel

Use the menu items on the navigation panel to open screens to configure NAP features. Click the arrow in the middle of the right edge of the navigation panel to hide the navigation panel menus or drag it to resize them. The following sections introduce the NAP's navigation panel menus and their screens.

| Figure 8 Navigation Panel |                        |               |             |
|---------------------------|------------------------|---------------|-------------|
| ZyXEL NAP102              |                        |               |             |
| CONFIGURATION             | IP Setting VLAN        |               |             |
| • Network                 | IP Address Assignment  |               |             |
|                           | Get Automatically      |               |             |
|                           | Use Fixed IP Address   |               |             |
|                           | IP Address:            | 192.168.1.6   |             |
|                           | Subnet Mask:           | 255.255.255.0 |             |
|                           | Gateway:               | 192.168.1.1   | (Optional)  |
|                           | DNS Server IP Address: | 192.168.1.1   | (Optional)  |
|                           |                        |               |             |
|                           |                        |               | Apply Reset |

## Dashboard

The dashboard displays general device information, and AP information in widgets that you can rearrange to suit your needs.

For details on the Dashboard's features, see Chapter 3 on page 17.

## **Configuration Menu**

Use the configuration menu screens to configure the NAP's features.

| Table 6 Configuration Menu Screens Summary                                |      |                                                          |  |
|---------------------------------------------------------------------------|------|----------------------------------------------------------|--|
| FOLDER OR LINK                                                            | ТАВ  | FUNCTION                                                 |  |
| NetworkIP SettingConfigure the IP address for the NAP Ethernet interface. |      | Configure the IP address for the NAP Ethernet interface. |  |
|                                                                           | VLAN | Manage the Ethernet interface VLAN settings.             |  |

Table 6 Configuration Menu Screens Summary

# 2.3.3 Warning Messages

Warning messages, such as those resulting from misconfiguration, display in a pop up window.

| Figure 9                   | Warning Message                         |
|----------------------------|-----------------------------------------|
| Error M                    | essage 🛛 🗙                              |
| CLI: 0<br>errno:<br>errmsg | -48001<br>g: 'Invalid network/netmask!' |
|                            | ок                                      |

# CHAPTER 3 Dashboard

# 3.1 Overview

Use the **Dashboard** screens to check status information about the NAP.

# 3.1.1 What You Can Do in this Chapter

• The main **Dashboard** screen (Section 3.2 on page 17) displays the NAP's general device information, and client information.

# 3.2 Dashboard

This screen is the first thing you see when you log into the NAP. It also appears every time you click the **Dashboard** icon in the navigation panel. The Dashboard displays general AP information, and client information in widgets that you can re-arrange to suit your needs. You can also collapse, refresh, and close individual widgets.

| Figure | 10 | Dashboard  |
|--------|----|------------|
| iguic  | 10 | Daginoodia |

| DASHBOARD                                   |                                                             |                        |                   | A     |
|---------------------------------------------|-------------------------------------------------------------|------------------------|-------------------|-------|
| C AP Information                            | 0 Ø X                                                       | Tour Client Connection | ,                 | 9 # X |
| MAC Address:                                | 58:88:F3:90:F5:F0                                           | Client IP:             | 192.168.100.47    |       |
| Product Model:                              | NAP102                                                      | Client MAC:            | 00:19:CB:F4:CF:10 | B 74  |
| 2.4G Channel Information:                   | Channel is CH 6 / Transmit power is 23 dBm                  | AP Radio:              | 2                 |       |
| 5G Channel Information:                     | Channel is CH 36/40/44/48 / Transmit power is 17 dBm        | Channel:               | 6 (20 MHz wide)   | C I   |
| Ethernet:                                   | This access point is directly connected to a local network. | Current Tx/Rx rate:    | 6 Mbps / 82 Mbps  |       |
| Internet:                                   | This access point is connected to the Internet.             | Signal:                | -40 dBm           | _     |
| Nebula Connectivity Status:                 | This access point is successfully connected to the Nebula.  |                        |                   |       |
| Nebula Control Center<br>Activation Status: | This access point has not been registered to the Nebula.    |                        |                   |       |

The following table describes the labels in this screen.

| LABEL                       | DESCRIPTION                                                                                           |
|-----------------------------|----------------------------------------------------------------------------------------------------|
| Widget Settings (A)         | Use this link to re-open closed widgets.                                                              |
| Refresh Time Setting<br>(B) | Set the interval for refreshing the information displayed in the widget.                              |
| Refresh Now (C)             | Click this to update the widget's information immediately.                                            |
| Close Widget (D)            | Click this to close the widget. Use Widget Settings to re-open it.                                    |
| AP Information              |                                                                                                    |
| MAC Address                 | This field displays the MAC address of the NAP.                                                       |
| Product Model               | This field displays the model name of the NAP.                                                        |
| 2.4G Channel<br>Information | This field displays the channel number the NAP is using and its output power in the 2.4 GHz spectrum. |

| LABEL                                         | DESCRIPTION                                                                                                    |
|-----------------------------------------------|----------------------------------------------------------------------------------------------------|
| 5G Channel<br>Information                     | This field displays the channel number the NAP is using and its output power in the 5 GHz spectrum.                               |
| Ethernet                                      | This field displays whether the NAP's Ethernet port is connected and the IP address of the gateway to which the NAP is connected. |
| Internet                                      | This field displays whether the NAP is connecting to the Internet.                                                                |
| Nebula<br>Connectivity<br>Status              | This field displays whether the NAP can connect to the ZyXEL Nebula Control Center (NCC).                                         |
| Nebula Control<br>Center<br>Activation Status | This field displays whether the NAP has been registered and can be managed by the NCC.                                            |
| Your Client Connectio                         | n                                                                                                    |
| Client IP                                     | This field displays the IP address of the wireless client from which you access the NAP's web configurator.                       |
| Client MAC                                    | This field displays the MAC address of the wireless client from which you access the NAP's web configurator.                      |
| AP Radio                                      | This field displays the number of spatial streams for the NAP.                                                                    |
| Channel                                       | This field displays the channel number and channel bandwidth used by the connected wireless client.                               |
| Current Tx/Rx<br>rate                         | This field displays the current transmission rate and reception rate of the connected wireless client.                            |
| Signal                                        | This field displays the signal strength of the connected wireless client.                                                         |

Table 7 Dashboard (continued)

# CHAPTER 4 Network

# 4.1 Overview

This chapter describes how you can configure the management IP address and VLAN settings of your NAP.

The Internet Protocol (IP) address identifies a device on a network. Every networking device (including computers, servers, routers, printers, etc.) needs an IP address to communicate across the network. These networking devices are also known as hosts.

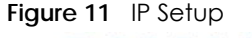

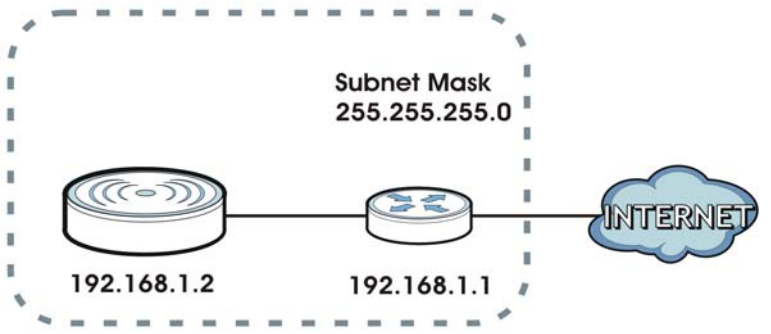

The figure above illustrates one possible setup of your NAP. The gateway IP address is 192.168.1.1 and the managed IP address of the NAP is 192.168.1.2 (default), but if the NAP is assigned an IP address by a DHCP server, the default (192.168.1.2) will not be used. The gateway and the NAP must belong in the same IP subnet to be able to communicate with each other.

# 4.1.1 What You Can Do in this Chapter

- The IP Setting screen (Section 4.2 on page 19) configures the NAP's LAN IP address.
- The VLAN screen (Section 4.3 on page 20) configures the NAP's VLAN settings.

# 4.2 IP Setting

Use this screen to configure the IP address for your NAP. To access this screen, click **Configuration > Network > IP Setting**.

| Figure 12 | Configuration > Network > IP Setting |
|-----------|--------------------------------------|
| inguic iz |                                      |

| Get Automatically      |               |            |  |
|------------------------|---------------|------------|--|
| Use Fixed IP Address   |               |            |  |
| IP Address:            | 192,168,1,6   |            |  |
| Subnet Mask:           | 255.255.255.0 |            |  |
| Gateway:               | 192.168.1.1   | (Optional) |  |
| DNS Server IP Address: | 192.168.1.1   | (Optional) |  |

Each field is described in the following table.

#### Table 8 IP Setting

| LABEL                    | DESCRIPTION                                                                                                    |
|--------------------------|----------------------------------------------------------------------------------------------------|
| IP Address<br>Assignment |                                                                                                    |
| Get<br>Automatically     | Select this to make the interface a DHCP client and automatically get the IP address, subnet mask, and gateway address from a DHCP server.                                                              |
| Use Fixed IP<br>Address  | Select this if you want to specify the IP address, subnet mask, and gateway manually.                                                                                                    |
| IP Address               | Enter the IP address for this interface.                                                                                                    |
| Subnet Mask              | Enter the subnet mask of this interface in dot decimal notation. The subnet mask indicates what part of the IP address is the same for all computers in the network.                                    |
| Gateway                  | Enter the IP address of the gateway. The NAP sends packets to the gateway when it does not know how to route the packet to its destination. The gateway should be on the same network as the interface. |
| DNS Server IP<br>Address | Enter the IP address of the DNS server.                                                                                                    |
| Apply                    | Click <b>Apply</b> to save your changes back to the NAP.                                                                                                    |
| Reset                    | Click <b>Reset</b> to return the screen to its last-saved settings.                                                                                                    |

# 4.3 VLAN

This section discusses how to configure the NAP's VLAN settings.

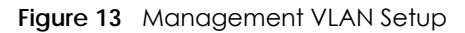

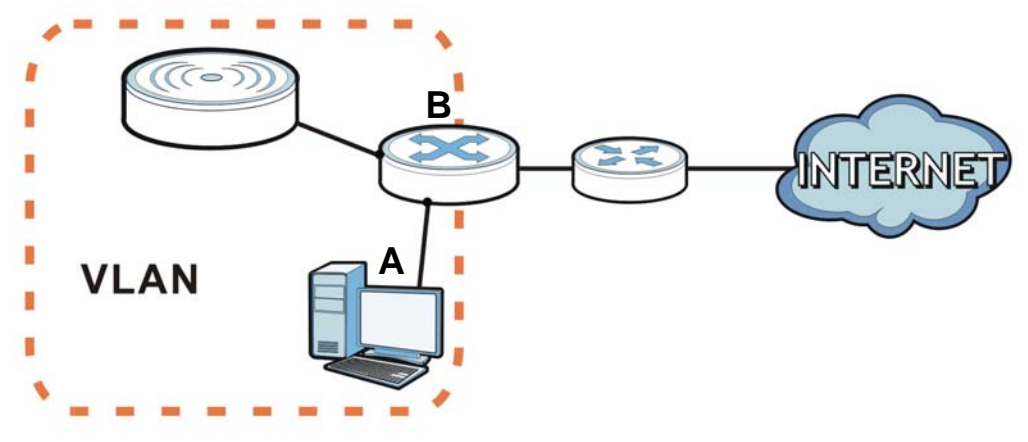

In the figure above, to access and manage the NAP from computer **A**, the NAP and switch **B**'s ports to which computer **A** and the NAP are connected should be in the same VLAN.

A Virtual Local Area Network (VLAN) allows a physical network to be partitioned into multiple logical networks. Devices on a logical network belong to one group. A device can belong to more than one group. With VLAN, a device cannot directly talk to or hear from devices that are not in the same group(s); the traffic must first go through a router.

VLAN also increases network performance by limiting broadcasts to a smaller and more manageable logical broadcast domain. In traditional switched environments, all broadcast packets go to each and every individual port. With VLAN, all broadcasts are confined to a specific broadcast domain.

#### IEEE 802.1Q Tag

The IEEE 802.1Q standard defines an explicit VLAN tag in the MAC header to identify the VLAN membership of a frame across bridges. A VLAN tag includes the 12-bit VLAN ID and 3-bit user priority. The VLAN ID associates a frame with a specific VLAN and provides the information that devices need to process the frame across the network.

Use this screen to configure the VLAN settings for your NAP. To access this screen, click **Configuration > Network > VLAN**.

| Management VLAN ID: 1<br>Outlagged © Tagged | (1~4094) |
|---------------------------------------------|----------|
|                                             |          |
|                                             |          |
|                                             |          |
|                                             |          |

Figure 14 Configuration > Network > VLAN

Each field is described in the following table.

| Table 9 VLAN          |                                                                                                 |
|-----------------------|-------------------------------------------------------------------------------------------------|
| LABEL DESCRIPTION     |                                                                                                 |
| VLAN Settings         |                                                                                                 |
| Management<br>VLAN ID | Enter a VLAN ID for the NAP.                                                                    |
| Untagged/<br>Tagged   | Set whether the NAP adds the VLAN ID to outbound traffic transmitted through its Ethernet port. |
| Apply                 | Click Apply to save your changes back to the NAP.                                               |
| Reset                 | Click <b>Reset</b> to return the screen to its last-saved settings.                             |

# CHAPTER 5 Troubleshooting

# 5.1 Overview

This chapter offers some suggestions to solve problems you might encounter. The potential problems are divided into the following categories.

- Power, Hardware Connections, and LED
- NAP Access and Login
- Internet Access
- Wireless Connections
- Resetting the NAP

# 5.2 Power, Hardware Connections, and LED

The NAP does not turn on. The LED is not on.

- 1 Make sure you are using the power adaptor included with the NAP or a PoE power injector/switch.
- 2 Make sure the power adaptor or PoE power injector/switch is connected to the NAP and plugged in to an appropriate power source. Make sure the power source is turned on.
- **3** Disconnect and re-connect the power adaptor or PoE power injector/switch.
- 4 Inspect your cables for damage. Contact the vendor to replace any damaged cables.
- 5 If none of these steps work, you may have faulty hardware and should contact your NAP vendor.

The LED does not behave as expected.

- 1 Make sure you understand the normal behavior of the LED. See Section 1.5 on page 7.
- 2 Check the hardware connections. See the Quick Start Guide.
- 3 Inspect your cables for damage. Contact the vendor to replace any damaged cables.
- 4 Disconnect and re-connect the power adaptor or PoE power injector to the NAP.

#### 23

5 If the problem continues, contact the vendor.

# 5.3 NAP Access and Login

I forgot the IP address for the NAP.

- 1 The default static IP address is 192.168.1.2.
- 2 If you changed the IP address and have forgotten it, you have to reset the device to its factory defaults. See Section 5.6 on page 28.
- 3 If your NAP is a DHCP client, you can find your IP address from the DHCP server. This information is only available from the DHCP server which allocates IP addresses on your network. Find this information directly from the DHCP server or contact your system administrator for more information.

I cannot see or access the Login screen in the web configurator.

- 1 Make sure you are using the correct IP address.
  - The default static IP address is 192.168.1.2.
  - If you changed the IP address, use the new IP address.
  - If you changed the IP address and have forgotten it, see the troubleshooting suggestions for I forgot the IP address for the NAP.
- 2 Check the hardware connections, and make sure the LED is behaving as expected. See the Quick Start Guide and Section 1.5 on page 7.
- 3 Make sure your Internet browser does not block pop-up windows and has JavaScripts and Java enabled.
- 4 Make sure your computer is in the same subnet as the NAP. (If you know that there are routers between your computer and the NAP, skip this step.)
  - If there is a DHCP server on your network, make sure your computer is using a dynamic IP address.
  - If there is no DHCP server on your network, make sure your computer's IP address is in the same subnet as the NAP.
- 5 Reset the device to its factory defaults, and try to access the NAP with the default IP address. See Section 5.6 on page 28.
- 6 If the problem continues, contact the network administrator or vendor, or try one of the advanced suggestions.

#### Advanced Suggestions

• If your computer is connected wirelessly, use a computer that is connected to a LAN/ETHERNET port.

I forgot the password.

- 1 The default password is 1234. If the NAP is connected to the NCC and registered, check the NCC for the password.
- 2 If this does not work, you have to reset the device to its factory defaults. See Section 5.6 on page 28.

I can see the Login screen, but I cannot log in to the NAP.

- 1 Make sure you have entered the user name and password correctly. The default password is 1234. This fields are case-sensitive, so make sure [Caps Lock] is not on.
- 2 Disconnect and re-connect the power adaptor or PoE power injector to the NAP.
- 3 If this does not work, you have to reset the device to its factory defaults. See Section 5.6 on page 28.

# 5.4 Internet Access

I cannot access the Internet.

- 1 Check the hardware connections, and make sure the LED is behaving as expected. See the Quick Start Guide and Section 5.2 on page 23.
- 2 Make sure the NAP is connected to a broadband modem or router with Internet access and your computer is set to obtain an dynamic IP address.
- 3 If you are trying to access the Internet wirelessly, make sure the wireless settings on the wireless client are the same as the settings on the NAP.
- 4 Disconnect all the cables from your device, and follow the directions in the Quick Start Guide again.
- 5 If the problem continues, contact your ISP.

I cannot access the Internet anymore. I had access to the Internet (with the NAP), but my Internet connection is not available anymore.

1 Check the hardware connections, and make sure the LED is behaving as expected. See the Quick Start Guide and Section 1.5 on page 7.

- 2 Reboot the NAP.
- 3 If the problem continues, contact your ISP.

The Internet connection is slow or intermittent.

- 1 There might be a lot of traffic on the network. Look at the LED, and check Section 1.5 on page 7. If the NAP is sending or receiving a lot of information, try closing some programs that use the Internet, especially peer-to-peer applications.
- 2 Check the signal strength. If the signal is weak, try moving the NAP closer to the NAP (if possible), and look around to see if there are any devices that might be interfering with the wireless network (microwaves, other wireless networks, and so on).
- **3** Reboot the NAP.
- 4 If the problem continues, contact the network administrator or vendor, or try one of the advanced suggestions.

# 5.5 Wireless Connections

I cannot access the NAP or ping any computer from the WLAN.

- 1 Make sure the wireless LAN (wireless radio) is enabled on the NAP.
- 2 Make sure the wireless adapter (installed on your computer) is working properly.
- 3 Make sure the wireless adapter (installed on your computer) is IEEE 802.11 compatible and supports the same wireless standard as the NAP's active radio.
- 4 Make sure your computer (with a wireless adapter installed) is within the transmission range of the NAP.
- 5 Check that both the NAP and your computer are using the same wireless and wireless security settings.

Hackers have accessed my WEP-encrypted wireless LAN.

WEP is extremely insecure. Its encryption can be broken by an attacker, using widely-available software. It is strongly recommended that you use a more effective security mechanism. Use the strongest security mechanism that all the wireless devices in your network support. WPA2 or WPA2-PSK is recommended.

The wireless security is not following the re-authentication timer setting I specified.

If a RADIUS server authenticates wireless stations, the re-authentication timer on the RADIUS server has priority. Change the RADIUS server's configuration if you need to use a different re-authentication timer setting.

How do I remove the NAP203 or NAP303 indoor AP from its mounting bracket?

• Find the down arrow close to the Ethernet ports, then use a thin flat tool (for example, a flat screw driver) to lift up a clip beneath the down arrow.

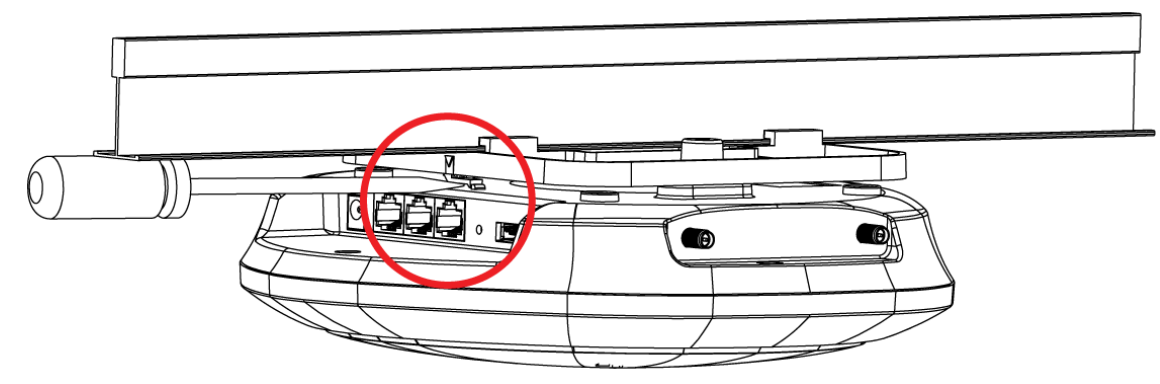

• Turn the NAP203 or NAP303 indoor AP counter-clockwise.

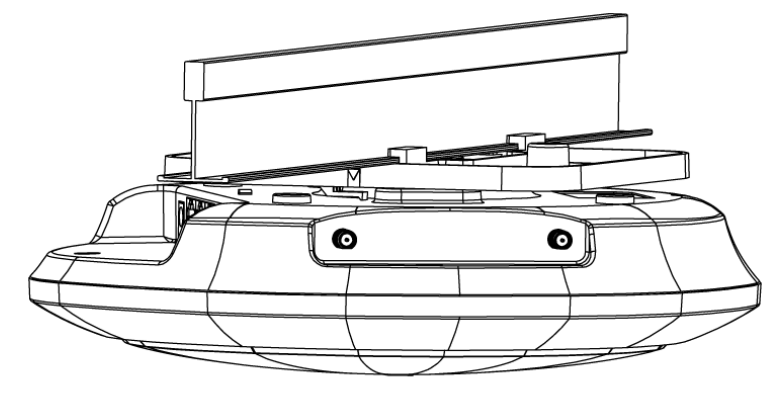

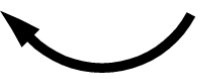

• Detach the NAP203 or NAP303 indoor AP from the mounting bracket.

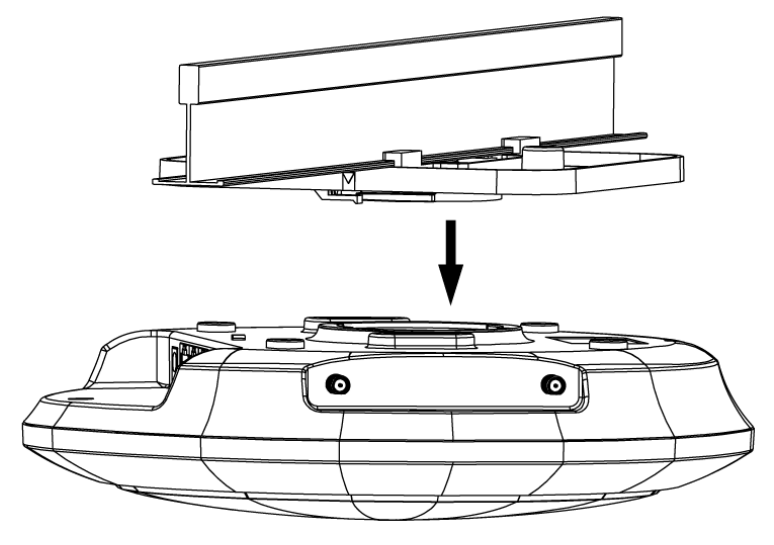

# 5.6 Resetting the NAP

If you cannot access the NAP by any method, try restarting it by turning the power off and then on again. If you still cannot access the NAP by any method or you forget the administrator password(s), you can reset the NAP to its factory-default settings. Any configuration files or shell scripts that you saved on the NAP should still be available afterwards.

Use the following procedure to reset the NAP to its factory-default settings. This overwrites the settings in the startup-config.conf file with the settings in the system-default.conf file.

Note: This procedure removes the current configuration.

- 1 Make sure the Power LED is on and not blinking.
- 2 Press the **RESET** button and hold it until the Power LED begins to blink. (This usually takes about ten seconds.)
- 3 Release the **RESET** button, and wait for the NAP to restart.

You should be able to access the NAP using the default settings.

# 5.7 Getting More Troubleshooting Help

Search for support information for your model at www.zyxel.com for more troubleshooting suggestions.

# APPENDIX A Customer Support

In the event of problems that cannot be solved by using this manual, you should contact your vendor. If you cannot contact your vendor, then contact a Zyxel office for the region in which you bought the device.

See http://www.zyxel.com/homepage.shtml and also http://www.zyxel.com/about\_zyxel/zyxel\_worldwide.shtml for the latest information.

Please have the following information ready when you contact an office.

#### **Required Information**

- Product model and serial number.
- Warranty Information.
- Date that you received your device.
- Brief description of the problem and the steps you took to solve it.

#### Corporate Headquarters (Worldwide)

#### Taiwan

- Zyxel Communications Corporation
- http://www.zyxel.com

#### Asia

#### China

- Zyxel Communications (Shanghai) Corp.
   Zyxel Communications (Beijing) Corp.
   Zyxel Communications (Tianjin) Corp.
- http://www.zyxel.cn

#### India

- Zyxel Technology India Pvt Ltd
- http://www.zyxel.in

#### Kazakhstan

- Zyxel Kazakhstan
- http://www.zyxel.kz

#### Korea

- Zyxel Korea Corp.
- http://www.zyxel.kr

#### Malaysia

- Zyxel Malaysia Sdn Bhd.
- http://www.zyxel.com.my

#### Pakistan

- Zyxel Pakistan (Pvt.) Ltd.
- http://www.zyxel.com.pk

#### **Philippines**

- Zyxel Philippines
- http://www.zyxel.com.ph

#### Singapore

- Zyxel Singapore Pte Ltd.
- http://www.zyxel.com.sg

#### Taiwan

- Zyxel Communications Corporation
- http://www.zyxel.com/tw/zh/

#### Thailand

- Zyxel Thailand Co., Ltd
- http://www.zyxel.co.th

#### Vietnam

- Zyxel Communications Corporation-Vietnam Office
- http://www.zyxel.com/vn/vi

#### Europe

#### Austria

- Zyxel Deutschland GmbH
- http://www.zyxel.de

#### Belarus

- Zyxel BY
- http://www.zyxel.by

#### Belgium

- Zyxel Communications B.V.
- http://www.zyxel.com/be/nl/
- http://www.zyxel.com/be/fr/

### Bulgaria

- Zyxel България
- http://www.zyxel.com/bg/bg/

## **Czech Republic**

- Zyxel Communications Czech s.r.o
- http://www.zyxel.cz

#### Denmark

- Zyxel Communications A/S
- http://www.zyxel.dk

#### Estonia

- Zyxel Estonia
- http://www.zyxel.com/ee/et/

## Finland

- Zyxel Communications
- http://www.zyxel.fi

#### France

- Zyxel France
- http://www.zyxel.fr

#### Germany

- Zyxel Deutschland GmbH
- http://www.zyxel.de

## Hungary

- Zyxel Hungary & SEE
- http://www.zyxel.hu

#### Italy

- Zyxel Communications Italy
- http://www.zyxel.it/

#### Latvia

- Zyxel Latvia
- http://www.zyxel.com/lv/lv/homepage.shtml

#### Lithuania

- Zyxel Lithuania
- http://www.zyxel.com/lt/lt/homepage.shtml

#### Netherlands

- Zyxel Benelux
- http://www.zyxel.nl

#### Norway

- Zyxel Communications
- http://www.zyxel.no

#### Poland

- Zyxel Communications Poland
- http://www.zyxel.pl

#### Romania

- Zyxel Romania
- http://www.zyxel.com/ro/ro

#### Russia

- Zyxel Russia
- http://www.zyxel.ru

#### Slovakia

- Zyxel Communications Czech s.r.o. organizacna zlozka
- http://www.zyxel.sk

#### Spain

- Zyxel Communications ES Ltd
- http://www.zyxel.es

#### Sweden

- Zyxel Communications
- http://www.zyxel.se

#### Switzerland

• Studerus AG

• http://www.zyxel.ch/

#### Turkey

- Zyxel Turkey A.S.
- http://www.zyxel.com.tr

## UK

- Zyxel Communications UK Ltd.
- http://www.zyxel.co.uk

#### Ukraine

- Zyxel Ukraine
- http://www.ua.zyxel.com

### Latin America

#### Argentina

- Zyxel Communication Corporation
- http://www.zyxel.com/ec/es/

#### Brazil

- Zyxel Communications Brasil Ltda.
- https://www.zyxel.com/br/pt/

#### Ecuador

- Zyxel Communication Corporation
- http://www.zyxel.com/ec/es/

## Middle East

#### Israel

- Zyxel Communication Corporation
- http://il.zyxel.com/homepage.shtml

#### Middle East

- Zyxel Communication Corporation
- http://www.zyxel.com/me/en/

## North America

## USA

- Zyxel Communications, Inc. North America Headquarters
- http://www.zyxel.com/us/en/

## Oceania

## Australia

- Zyxel Communications Corporation
- http://www.zyxel.com/au/en/

## Africa

## South Africa

- Nology (Pty) Ltd.
- http://www.zyxel.co.za

# **APPENDIX B** Legal Information

#### Copyright

Copyright © 2016 by Zyxel Communications Corporation.

The contents of this publication may not be reproduced in any part or as a whole, transcribed, stored in a retrieval system, translated into any language, or transmitted in any form or by any means, electronic, mechanical, magnetic, optical, chemical, photocopying, manual, or otherwise, without the prior written permission of Zyxel Communications Corporation. Published by Zyxel Communications Corporation. All rights reserved.

#### Disclaimers

Zyxel does not assume any liability arising out of the application or use of any products, or software described herein. Neither does it convey any license under its patent rights nor the patent rights of others. Zyxel further reserves the right to make changes in any products described herein without notice. This publication is subject to change without notice.

Your use of the NAP is subject to the terms and conditions of any related service providers.

#### Trademarks

Trademarks mentioned in this publication are used for identification purposes only and may be properties of their respective owners.

#### **Regulatory Notice and Statement**

#### **UNITED STATEs of AMERICA**

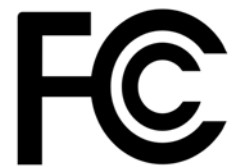

The following information applies if you use the product within USA area.

#### FCC EMC Statement

- The device complies with Part 15 of FCC rules. Operation is subject to the following two conditions:
   (1) This device may not cause harmful interference, and
  - (2) This device must accept any interference received, including interference that may cause undesired operation.
- Changes or modifications not expressly approved by the party responsible for compliance could void the user's authority to operate the device.
- This product has been tested and complies with the specifications for a Class B digital device, pursuant to Part 15 of the FCC Rules. These
  limits are designed to provide reasonable protection against harmful interference in a residential installation. This device generates, uses, and
  can radiate radio frequency energy and, if not installed and used according to the instructions, may cause harmful interference to radio
  communications. However, there is no guarantee that interference will not occur in a particular installation.
- If this device does cause harmful interference to radio or television reception, which is found by turning the device off and on, the user is
  encouraged to try to correct the interference by one or more of the following measures:
  - Reorient or relocate the receiving antenna
  - Increase the separation between the devices
  - Connect the equipment to an outlet other than the receiver's
  - Consult a dealer or an experienced radio/TV technician for assistance

#### FCC Radiation Exposure Statement

- This device complies with FCC RF radiation exposure limits set forth for an uncontrolled environment.
- This transmitter must be at least 20 cm (NAP102, NAP203, NAP303) or 30 cm (NAP353) from the user and must not be co-located or operating in conjunction with any other antenna or transmitter.
- Country Code selection feature to be disabled for products marketed to the US/CANADA
- Operation of this device is restricted to indoor use only. (NAP353 is a device for outdoor use.)

#### CANADA

The following information applies if you use the product within Canada area.

#### Industry Canada ICES statement

CAN ICES-3 (B)/NMB-3(B)

#### Industry Canada RSS-GEN & RSS-247 statement

- This device complies with Industry Canada license-exempt RSS standard(s). Operation is subject to the following two conditions: (1) this
  device may not cause interference, and (2) this device must accept any interference, including interference that may cause undesired
  operation of the device.
- This radio transmitter (2468C-NWA5123AC (NAP102), 2468C-WAC6503DS (NAP303), 2468C-WAC6553DE (NAP353), 2468C-WAC6103DI (NAP203)) has been approved by Industry Canada to operate with the antenna types listed below with the maximum permissible gain and required antenna impedance for each antenna type indicated. Antenna types not included in this list, having a gain greater than the maximum gain indicated for that type, are strictly prohibited for use with this device.

#### Antenna Information

| ANTENNA MODEL                               | NO. | TYPE   | CONNECTOR | 2.4 G GAIN            | 5 G GAIN             | REMARK                                                                  |
|---------------------------------------------|-----|--------|-----------|-----------------------|----------------------|-------------------------------------------------------------------------|
| NAP102 2.4 GHz Antenna                      | 1   | PIFA   | U.FL      | 3.08 (2400-2483.5MHz) |                      |                                                                         |
|                                             | 2   | PIFA   | U.FL      | 3.07 (2400-2483.5MHz) |                      |                                                                         |
| NAP102 5 GHz Antenna                        | 3   | PIFA   | U.FL      |                       | 4.06 (5150-5250 MHz) |                                                                         |
|                                             |     |        |           |                       | 3.91 (5725-5850 MHz) |                                                                         |
|                                             | 4   | PIFA   | U.FL      |                       | 3.99 (5150-5250 MHz) |                                                                         |
|                                             |     |        |           |                       | 3.79 (5725-5850 MHz) |                                                                         |
| NAP303                                      |     | Dipole | IPEX      | 4                     | 6                    |                                                                         |
| ZXL04-22008A                                |     | Dipole | N type    | 4.5                   | 7                    |                                                                         |
| SINBON / 2.4 G & 5 G<br>Metal & PCB Antenna | 1   | PIFA   | U.FL      | 3.28                  |                      | Ceiling Mounted:<br>Antenna 1, 2, 3<br>Wall Mounted:<br>Antenna 1, 2, 4 |
|                                             | 2   | PIFA   | U.FL      | 3.37                  |                      |                                                                         |
|                                             | 3   | PIFA   | U.FL      | 3.15                  |                      |                                                                         |
|                                             | 4   | Dipole | U.FL      | 4.33                  |                      |                                                                         |
|                                             | 5   | Loop   | U.FL      |                       | 4.38 (5150-5250 MHz) | Ceiling Mounted:                                                        |
|                                             |     |        |           |                       | 4.23 (5725-5850 MHz) | Antenna 5, 6, 7                                                         |
|                                             | 6   | Loop   | U.FL      |                       | 4.31 (5150-5250 MHz) | Antenna 5, 6, 8                                                         |
|                                             |     |        |           |                       | 4.22 (5725-5850 MHz) |                                                                         |
|                                             | 7   | Loop   | U.FL      |                       | 4.38 (5150-5250 MHz) |                                                                         |
|                                             |     |        |           |                       | 4.36 (5725-5850 MHz) |                                                                         |
|                                             | 8   | Dipole | U.FL      |                       | 5.12 (5150-5250 MHz) |                                                                         |
|                                             |     |        |           |                       | 5.20 (5725-5850 MHz) |                                                                         |

If the product with 5G wireless function operating in 5150-5250 MHz and 5725-5850 MHz , the following attention must be paid,

- The device for operation in the band 5150-5250 MHz is only for indoor use to reduce the potential for harmful interference to co-channel mobile satellite systems.
- For devices with detachable antenna(s), the maximum antenna gain permitted for devices in the band 5725-5850 MHz shall be such that the
  equipment still complies with the e.i.r.p. limits specified for point-to-point and non-point-to-point operation as appropriate; and
- equipment still complies with the e.i.r.p. limits specified for point-to-point and non-point-to-point operation as appropriate; and
  The worst-case till angle(s) necessary to remain compliant with the e.i.r.p. elevation mask requirement set forth in Section 6.2.2(3) of RSS 247 shall be clearly indicated.

If the product with 5G wireless function operating in 5250-5350 MHz and 5470-5725 MHz , the following attention must be paid.

- For devices with detachable antenna(s), the maximum antenna gain permitted for devices in the bands 5250-5350 MHz and 5470-5725 MHz shall be such that the equipment still complies with the e.i.r.p. limit.
- Le présent appareil est conforme aux CNR d'Industrie Canada applicables aux appareils radio exempts de licence. L'exploitation est autorisée aux deux conditions suivantes : (1) l'appareil ne doit pas produire de brouillage, et (2) l'utilisateur de l'appareil doit accepter tout brouillage radioélectrique subi, même si le brouillage est susceptible d'en compromettre le fonctionnement.
- Le présent émetteur radio (2468C-NWA5123AC (NAP102), 2468C-WAC6503DS (NAP303), 2468C-WAC6553DE (NAP353), 2468C-WAC6103DI (NAP203)) de modèle s'il fait partie du matériel de catégoriel) a été approuvé par Industrie Canada pour fonctionner avec les types d'antenne énumérés ci-dessous et ayant un gain admissible maximal et l'impédance requise pour chaque type d'antenne. Les types d'antenne non inclus dans cette liste, ou dont le gain est supérieur au gain maximal indiqué, sont strictement interdits pour l'exploitation de l'émetteur.

#### Informations Antenne

| MODELE D'ANTENNE                            | NOMBRE | ТҮРЕ   | CONNECTEUR | 2.4 G GAIN            | 5 G GAIN             | REMARQUE                                                                |
|---------------------------------------------|--------|--------|------------|-----------------------|----------------------|-------------------------------------------------------------------------|
| NAP102 2.4 GHz Antenna                      | 1      | PIFA   | U.FL       | 3.08 (2400-2483.5MHz) |                      |                                                                         |
|                                             | 2      | PIFA   | U.FL       | 3.07 (2400-2483.5MHz) |                      |                                                                         |
| NAP102 5 GHz Antenna                        | 3      | PIFA   | U.FL       |                       | 4.06 (5150-5250 MHz) |                                                                         |
|                                             |        |        |            |                       | 3.91 (5725-5850 MHz) |                                                                         |
|                                             | 4      | PIFA   | U.FL       |                       | 3.99 (5150-5250 MHz) |                                                                         |
|                                             |        |        |            |                       | 3.79 (5725-5850 MHz) |                                                                         |
| NAP303                                      |        | Dipole | IPEX       | 4                     | 6                    |                                                                         |
| ZXL04-22008A                                |        | Dipole | N type     | 4.5                   | 7                    |                                                                         |
| SINBON / 2.4 G & 5 G<br>Metal & PCB Antenna | 1      | PIFA   | U.FL       | 3.28                  |                      | Ceiling Mounted:<br>Antenna 1, 2, 3<br>Wall Mounted:<br>Antenna 1, 2, 4 |
|                                             | 2      | PIFA   | U.FL       | 3.37                  |                      |                                                                         |
|                                             | 3      | PIFA   | U.FL       | 3.15                  |                      |                                                                         |
|                                             | 4      | Dipole | U.FL       | 4.33                  |                      |                                                                         |
|                                             | 5      | Loop   | U.FL       |                       | 4.38 (5150-5250 MHz) | Ceiling Mounted:                                                        |
|                                             |        |        |            |                       | 4.23 (5725-5850 MHz) | Antenna 5, 6, 7                                                         |
|                                             | 6      | Loop   | U.FL       |                       | 4.31 (5150-5250 MHz) | Antenna 5, 6, 8                                                         |
|                                             |        |        |            |                       | 4.22 (5725-5850 MHz) |                                                                         |
|                                             | 7      | Loop   | U.FL       |                       | 4.38 (5150-5250 MHz) |                                                                         |
|                                             |        |        |            |                       | 4.36 (5725-5850 MHz) |                                                                         |
|                                             | 8      | Dipole | U.FL       |                       | 5.12 (5150-5250 MHz) |                                                                         |
|                                             |        |        |            |                       | 5.20 (5725-5850 MHz) |                                                                         |

Lorsque la fonction sans fil 5G fonctionnant en 5150-5250 MHz and 5725-5850 MHz est activée pour ce produit , il est nécessaire de porter une attention particulière aux choses suivantes

- Les dispositifs fonctionnant dans la bande 5150-5250 MHz sont réservés uniquement pour une utilisation à l'intérieur afin de réduire les risques de brouillage préjudiciable aux systèmes de satellites mobiles utilisant les mêmes canaux;
- Pour les dispositifs munis d'antennes amovibles, le gain maximal d'antenne permis (pour les dispositifs utilisant la bande de 5 725 à 5 850 MHz) doit être conforme à la limite de la p.i.r.e. spécifiée pour l'exploitation point à point et l'exploitation non point à point, selon le cas;
- Les pires angles d'inclinaison nécessaires pour rester conforme à l'exigence de la p.i.r.e. applicable au masque d'élévation, et énoncée à la section 6.2.2 3) du CNR-247, doivent être clairement indiqués.

Lorsque la fonction sans fil 5G fonctionnant en 5250-5350 MHz et 5470-5725 MHz est activée pour ce produit , il est nécessaire de porter une attention particulière aux choses suivantes.

 Pour les dispositifs munis d'antennes amovibles, le gain maximal d'antenne permis pour les dispositifs utilisant les bandes de 5 250 à 5 350 MHz et de 5 470 à 5 725 MHz doit être conforme à la limite de la p.i.r.e..

#### Industry Canada radiation exposure statement

This equipment complies with IC radiation exposure limits set forth for an uncontrolled environment. This equipment should be installed and operated with a minimum distance of 20 cm (NAP102, NAP203, NAP303) between the radiator and your body.

This equipment complies with IC radiation exposure limits set forth for an uncontrolled environment. This equipment should be installed and operated with a minimum distance of 30 cm (NAP353) between the radiator and your body.

#### Déclaration d'exposition aux radiations:

Cet équipement est conforme aux limites d'exposition aux rayonnements IC établies pour un environnement non contrôlé.Cet équipement doit être installé et utilisé avec un minimum de 20 cm (NAP102, NAP203, NAP303) de distance entre la source de rayonnement et votre corps. Cet équipement est conforme aux limites d'exposition aux rayonnements IC établies pour un environnement non contrôlé.Cet équipement doit être installé et utilisé avec un minimum de 30 cm (NAP303) de distance entre la source de rayonnement et votre corps.

#### Caution:

(i) the device for operation in the band 5150-5250 MHz is only for indoor use to reduce the potential for harmful interference to co-channel mobile satellite systems;

(ii) the maximum antenna gain permitted for devices in the bands 5250-5350 MHz and 5470-5725 MHz shall comply with the e.i.r.p. limit; and (iii) the maximum antenna gain permitted for devices in the band 5725-5825 MHz shall comply with the e.i.r.p. limits specified for point-to-point and non point-to-point operation as appropriate.

(iv) Users should also be advised that high-power radars are allocated as primary users (i.e. priority users) of the bands 5250-5350 MHz and 5650-5850 MHz and that these radars could cause interference and/or damage to LE-LAN devices.

(v) NAP353 is an outdoor device and only uses 5G Band 4 (5725-5850 MHz).

#### Avertissement:

(i) les dispositifs fonctionnant dans la bande 5150-5250 MHz sont réservés uniquement pour une utilisation à l'intérieur afin de réduire les risques de brouillage préjudiciable aux systèmes de satellites mobiles utilisant les mêmes canaux; (ii) le gain maximal d'antenne permis pour les dispositifs utilisant les bandes 5250-5350 MHz et 5 470-5 725 MHz doit se conformer à la limite de p.i.r.e.;

(iii) le gain maximal d'antenne permis (pour les dispositifs utilisant la bande 5725-5825 MHz) doit se conformer à la limite de p.i.r.e. spécifiée pour l'exploitation point à point et non point à point, selon le cas.

(iv) De plus, les utilisateurs devraient aussi être avisés que les utilisateurs de radars de haute puissance sont désignés utilisateurs principaux (c.-àd., qu'ils ont la priorité) pour les bandes 5250-5350 MHz et 5650-5850 MHz et que ces radars pourraient causer du brouillage et/ou des dommages aux dispositifs LAN-EL.

(v) NAP353 est un appareil exterieur et seulement utilise 5G Bane 4 (5725-5850 MHz).

#### **EUROPEAN UNION**

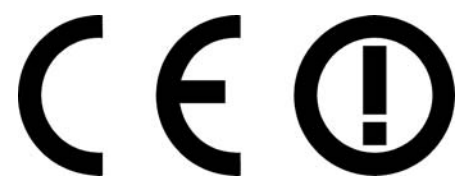

The following information applies if you use the product within the European Union.

#### Declaration of Conformity with Regard to EU Directive 1999/5/EC (R&TTE Directive)

• Compliance information for 2.4GHz and/or 5GHz wireless products relevant to the EU and other Countries following the EU Directive 1999/5/ EC (R&TTE).

| Български<br>(Bulgarian)       | С настоящото Zyxel декларира, че това оборудване е в съответствие със съществените изисквания и другите приложими разпоредбите на Директива 1999/5/ЕС.                                         |
|--------------------------------|----------------------------------------------------------------------------------------------------|
| Español<br>(Spanish)           | Por medio de la presente Zyxel declara que el equipo cumple con los requisitos esenciales y cualesquiera otras<br>disposiciones aplicables o exigibles de la Directiva 1999/5/CE.              |
| Čeština<br>(Czech)             | Zyxel tímto prohlašuje, že tento zařízení je ve shodě se základními požadavky a dalšími příslušnými ustanoveními směrnice<br>1999/5/EC.                                                        |
| Dansk (Danish)                 | Undertegnede Zyxel erklærer herved, at følgende udstyr udstyr overholder de væsentlige krav og øvrige relevante krav i<br>direktiv 1999/5/EF.                                                  |
| Deutsch<br>(German)            | Hiermit erklärt Zyxel, dass sich das Gerät Ausstattung in Übereinstimmung mit den grundlegenden Anforderungen und den<br>übrigen einschlägigen Bestimmungen der Richtlinie 1999/5/EU befindet. |
| Eesti keel<br>(Estonian)       | Käesolevaga kinnitab Zyxel seadme seadmed vastavust direktiivi 1999/5/EÜ põhinõuetele ja nimetatud direktiivist<br>tulenevatele teistele asjakohastele sätetele.                               |
| Ελληνικά<br>(Greek)            | ΜΕ ΤΗΝ ΠΑΡΟΥΣΑ ΖΥΧΕΙ ΔΗΛΩΝΕΙ ΟΤΙ εξοπλισμός ΣΥΜΜΟΡΦΩΝΕΤΑΙ ΠΡΟΣ ΤΙΣ ΟΥΣΙΩΔΕΙΣ ΑΠΑΙΤΗΣΕΙΣ ΚΑΙ ΤΙΣ ΛΟΙΠΕΣ ΣΧΕΤΙΚΕΣ<br>ΔΙΑΤΑΞΕΙΣ ΤΗΣ ΟΔΗΓΙΑΣ 1999/5/EC.                                            |
| English                        | Hereby, Zyxel declares that this equipment is in compliance with the essential requirements and other relevant provisions of Directive 1999/5/EC.                                              |
| Français<br>(French)           | Par la présente Zyxel déclare que l'appareil équipements est conforme aux exigences essentielles et aux autres dispositions pertinentes de la directive 1999/5/EC.                             |
| Hrvatski<br>(Croatian)         | Zyxel ovime izjavljuje da je radijska oprema tipa u skladu s Direktivom 1999/5/EC.                                                                                                    |
| Íslenska<br>(Icelandic)        | Hér með lýsir, Zyxel því yfir að þessi búnaður er í samræmi við grunnkröfur og önnur viðeigandi ákvæði tilskipunar 1999/5/EC.                                                                  |
| Italiano (Italian)             | Con la presente Zyxel dichiara che questo attrezzatura è conforme ai requisiti essenziali ed alle altre disposizioni pertinenti stabilite dalla direttiva 1999/5/CE.                           |
| Latviešu valoda<br>(Latvian)   | Ar šo Zyxel deklarē, ka iekārtas atbilst Direktīvas 1999/5/EK būtiskajām prasībām un citiem ar to saistītajiem noteikumiem.                                                                    |
| Lietuvių kalba<br>(Lithuanian) | Šiuo Zyxel deklaruoja, kad šis įranga atitinka esminius reikalavimus ir kitas 1999/5/EB Direktyvos nuostatas.                                                                                  |
| Magyar<br>(Hungarian)          | Alulírott, Zyxel nyilatkozom, hogy a berendezés megfelel a vonatkozó alapvető követelményeknek és az 1999/5/EK irányelv<br>egyéb előírásainak.                                                 |
| Malti (Maltese)                | Hawnhekk, Zyxel, jiddikjara li dan tagħmir jikkonforma mal-ħtiġijiet essenzjali u ma provvedimenti oħrajn relevanti li hemm<br>fid-Dirrettiva 1999/5/EC.                                       |
| Nederlands<br>(Dutch)          | Hierbij verklaart Zyxel dat het toestel uitrusting in overeenstemming is met de essentiële eisen en de andere relevante bepalingen van richtlijn 1999/5/EC.                                    |
| Polski (Polish)                | Niniejszym Zyxel oświadcza, że sprzęt jest zgodny z zasadniczymi wymogami oraz pozostałymi stosownymi postanowieniami<br>Dyrektywy 1999/5/EC.                                                  |
| Português<br>(Portuguese)      | Zyxel declara que este equipamento está conforme com os requisitos essenciais e outras disposições da Directiva 1999/5/<br>EC.                                                                 |
| Română<br>(Romanian)           | Prin prezenta, Zyxel declară că acest echipament este în conformitate cu cerințele esențiale și alte prevederi relevante ale Directivei 1999/5/EC.                                             |

| Slovenčina<br>(Slovak)   | Zyxel týmto vyhlasuje, že zariadenia spĺňa základné požiadavky a všetky príslušné ustanovenia Smernice 1999/5/EC.                                                      |
|--------------------------|----------------------------------------------------------------------------------------------------|
| Slovenščina<br>(Slovene) | Zyxel izjavlja, da je ta oprema v skladu z bistvenimi zahtevami in ostalimi relevantnimi določili direktive 1999/5/EC.                                                 |
| Suomi (Finnish)          | Zyxel vakuuttaa täten että laitteet tyyppinen laite on direktiivin 1999/5/EY oleellisten vaatimusten ja sitä koskevien direktiivin muiden ehtojen mukainen.            |
| Svenska<br>(Swedish)     | Härmed intygar Zyxel att denna utrustning står I överensstämmelse med de väsentliga egenskapskrav och övriga relevanta bestämmelser som framgår av direktiv 1999/5/EC. |
| Norsk<br>(Norwegian)     | Erklærer herved Zyxel at dette utstyret er I samsvar med de grunnleggende kravene og andre relevante bestemmelser I<br>direktiv 1999/5/EF.                             |

• This device is restricted to indoor use only when operating in the 5150 to 5350 MHz frequency range.

#### National Restrictions

- This product may be used in all EU countries (and other countries following the EU Directive 1999/5/EC) without any limitation except for the countries mentioned below:
- Ce produit peut être utilisé dans tous les pays de l'UE (et dans tous les pays ayant transposés la directive 1999/5/CE) sans aucune limitation, excepté pour les pays mentionnés ci-dessous:
- Questo prodotto è utilizzabile in tutte i paesi EU (ed in tutti gli altri paesi che seguono le direttiva 1999/5/EC) senza nessuna limitazione, eccetto per i paesii menzionati di seguito:
- Das Produkt kann in allen EU Staaten ohne Einschränkungen eingesetzt werden (sowie in anderen Staaten die der Richtlinie 1999/5/CE folgen) mit Au
  ßnahme der folgenden aufgef
  ührten Staaten:

In the majority of the EU and other European countries, the 2.4GHz and 5GHz bands have been made available for the use of wireless local area networks (LANs). Later in this document you will find an overview of countries in which additional restrictions or requirements or both are applicable. The requirements for any country may evolve. Zyxel recommends that you check with the local authorities for the latest status of their national regulations for both the 2.4GHz and 5GHz wireless LANs. The following countries have restrictions and/or requirements in addition to those given in the table labeled "*Overview of Regulatory Requirements for Wireless LANs*":.

#### Belgium

- The Belgian Institute for Postal Services and Telecommunications (BIPT) must be notified of any outdoor wireless link having a range exceeding 300 meters. Please check http://www.bipt.be for more details.
- Draadloze verbindingen voor buitengebruik en met een reikwijdte van meer dan 300 meter dienen aangemeld te worden bij het Belgisch Instituut voor postdiensten en telecommunicatie (BIPT). Zie http://www.bipt.be voor meer gegevens.
- Les liaisons sans fil pour une utilisation en extérieur d'une distance supérieure à 300 mètres doivent être notifiées à l'Institut Belge des services Postaux et des Télécommunications (IBPT). Visitez http://www.ibpt.be pour de plus amples détails.

#### Denmark

- In Denmark, the band 5150 5350 MHz is also allowed for outdoor usage.
- I Danmark må frekvensbåndet 5150 5350 også anvendes udendørs.

#### Italy

- This product meets the National Radio Interface and the requirements specified in the National Frequency Allocation Table for Italy. Unless this wireless LAN product is operating within the boundaries of the owner's property, its use requires a "general authorization." Please check http://www.sviluppoeconomico.gov.it/ for more details.
- Questo prodotto è conforme alla specifiche di Interfaccia Radio Nazionali e rispetta il Piano Nazionale di ripartizione delle frequenze in Italia. Se non viene installato all'interno del proprio fondo, l'utilizzo di prodotti Wireless LAN richiede una "Autorizzazione Generale". Consultare http://www.sviluppoeconomico.gov.it/ per maggiori dettagli.

#### Latvia

- The outdoor usage of the 2.4 GHz band requires an authorization from the Electronic Communications Office. Please check http:// www.esd.lv for more details.
- 2.4 GHz frekvenèu joslas izmantoðanai árpus telpám nepiecieðama afiauja no Elektronisko sakaru direkcijas. Vairák informácijas: http:// www.esd.lv.

#### Notes:

1. Although Norway, Switzerland and Liechtenstein are not EU member states, the EU Directive 1999/5/EC has also been implemented in those countries.

2. The regulatory limits for maximum output power are specified in EIRP. The EIRP level (in dBm) of a device can be calculated by adding the gain of the antenna used(specified in dBi) to the output power available at the connector (specified in dBm).

| COUNTRY        | ISO 3166 2 LETTER CODE | COUNTRY        | ISO 3166 2 LETTER CODE |
|----------------|------------------------|----------------|------------------------|
| Austria        | AT                     | Liechtenstein  | LI                     |
| Belgium        | BE                     | Lithuania      | LT                     |
| Bulgaria       | BG                     | Luxembourg     | LU                     |
| Croatia        | HR                     | Malta          | MT                     |
| Cyprus         | CY                     | Netherlands    | NL                     |
| Czech Republic | CR                     | Norway         | NO                     |
| Denmark        | DK                     | Poland         | PL                     |
| Estonia        | EE                     | Portugal       | PT                     |
| Finland        | FI                     | Romania        | RO                     |
| France         | FR                     | Serbia         | RS                     |
| Germany        | DE                     | Slovakia       | SK                     |
| Greece         | GR                     | Slovenia       | SI                     |
| Hungary        | HU                     | Spain          | ES                     |
| Iceland        | IS                     | Sweden         | SE                     |
| Ireland        | IE                     | Switzerland    | СН                     |
| Italy          | IT                     | Turkey         | TR                     |
| Latvia         | LV                     | United Kingdom | GB                     |

#### List of national codes

#### Professional installation instruction (NAP353)

Please be advised that due to the unique function supplied by this product, the device is intended for use with our interactive entertainment software and licensed third-party only. The product will be distributed through controlled distribution channel and installed by trained professional and will not be sold directly to the general public through retail store.

1 Installation personal

This product is designed for specific application and needs to be installed by a qualified personal who has RF and related rule knowledge. The general user shall not attempt to install or change the setting.

2 Installation location

The product shall be installed at a location where the radiating antenna can be kept 30 cm from nearby person in normal operation condition to meet regulatory RF exposure requirement.

3 External antenna

Use only the antennas which have been approved by Zyxel Communications Corporation. The non-approved antenna(s) may produce unwanted spurious or excessive RF transmitting power which may lead to the violation of FCC/IC limit and is prohibited.

- 4 Installation procedure
- Please refer to user's manual for the detail.
- 5 Warning

Please carefully select the installation position and make sure that the final output power does not exceed the limit set force in relevant rules. The violation of the rule could lead to serious federal penalty.

#### Instructions d'installation professionnelle (NAP353)

Veuillez noter que l'appareil etant dedie a une fonction unique, il doit etre utilise avec notre logiciel proprietaire de divertissement interactif. Ce produit sera propose par un reseau de distribution controle et installe par des professionels; il ne sera pas propose au grand public par le reseau de la grande distribution.

1 Installation

Ce produit est destine a un usage specifique et doit etre installe par un personnel qualifie maitrisant les radiofrequences et les regles s'y rapportant. L'installation et les reglages ne doivent pas etre modifies par l'utilisateur final.

2 Emplacement d'installation

En usage normal, afin de respecter les exigences reglementaires concernant l'exposition aux radiofrequences, ce produit doit etre installe de facon a respecter une distance de 30 cm entre l'antenne emettrice et les personnes.

3 Antenn externe.

Utiliser uniiquement les antennes approuvees par le fabricant. L'utilisation d'autres antennes peut conduire a un niveau de rayonnement essentiel ou non essentiel depassant les niveaux limites definis par FCC/IC, ce qui est interdit.

- 4 Procedure d'installation
- Consulter le manuel d'utilisation.
- 5 Avertissement

Choisir avec soin la position d'installation et s'assurer que la puissance de sortie ne depasse pas les limites en vigueur. La violation de cette regle peut conduire a de serieuses penalites federales.

#### Safety Warnings

- Do not use this product near water, for example, in a wet basement or near a swimming pool.
- Do not expose your device to dampness, dust or corrosive liquids.
- Do not store things on the device.
- Do not obstruct the device ventilation slots as insufficient airflow may harm your device. For example, do not place the device in an enclosed space such as a box or on a very soft surface such as a bed or sofa.
- Do not install, use, or service this device during a thunderstorm. There is a remote risk of electric shock from lightning. Connect ONLY suitable accessories to the device.
- Do not open the device or unit. Opening or removing covers can expose you to dangerous high voltage points or other risks. ONLY qualified service personnel should service or disassemble this device. Please contact your vendor for further information.
- Make sure to connect the cables to the correct ports.
- Place connecting cables carefully so that no one will step on them or stumble over them.
- Always disconnect all cables from this device before servicing or disassembling. Do not remove the plug and connect it to a power outlet by itself; always attach the plug to the power adaptor first before connecting it to a power outlet.
- Do not allow anything to rest on the power adaptor or cord and do NOT place the product where anyone can walk on the power adaptor or cord.
- Please use the provided or designated connection cables/power cables/ adaptors. Connect it to the right supply voltage (for example, 110V AC in North America or 230V AC in Europe). If the power adaptor or cord is damaged, it might cause electrocution. Remove it from the device and the power source; repairing the power adapter or cord is prohibited. Contact your local vendor to order a new one. Do not use the device outside, and make sure all the connections are indoors. There is a remote risk of electric shock from lightning
- Caution: risk of explosion if battery (on the motherboard) is replaced by an incorrect type, dispose of used batteries according to the instructions. Dispose them at the applicable collection point for the recycling of electrical and electronic device. For detailed information about recycling of this product, please contact your local city office, your household waste disposal service or the store where you purchased the product.
- Antenna Warning! This device meets ETSI and FCC certification requirements when using the included antenna(s). Only use the included antenna(s).
- If you wall mount your device, make sure that no electrical lines, gas or water pipes will be damaged.
- The PoE (Power over Ethernet) devices that supply or receive power and their connected Ethernet cables must all be completely indoors. This product is for indoor use only (utilisation intérieure exclusivement).
- FOR COUNTRY CODE SELECTION USAGE (WLAN DEVICES) Note: The country code selection is for non-US model only and is not available to all US model. Per FCC regulation, all Wi-Fi product marketed
- in US must fixed to US operation channels only. The following warning statements apply, where the disconnect device is not incorporated in the device or where the plug on the power
  - supply cord is intended to serve as the disconnect device,
  - For permanently connected devices, a readily accessible disconnect device shall be incorporated external to the device;
  - For pluggable devices, the socket-outlet shall be installed near the device and shall be easily accessible.

#### **Environment statement**

#### ErP (Energy-related Products)

Zyxel products put on the EU market in compliance with the requirement of the European Parliament and the Council published Directive 2009/ 125/EC establishing a framework for the setting of ecodesign requirements for energy-related products (recast), so called as "ErP Directive (Energy-related Products directive) as well as ecodesign requirement laid down in applicable implementing measures, power consumption has satisfied regulation requirements which are:

- Network standby power consumption < 8W, and/or
- Off mode power consumption < 0.5W, and/or
- Standby mode power consumption < 0.5W

(Wireless setting, please refer to "Wireless" chapter for more detail.)

#### **European Union - Disposal and Recycling Information**

The symbol below means that according to local regulations your product and/or its battery shall be disposed of separately from domestic waste. If this product is end of life, take it to a recycling station designated by local authorities. At the time of disposal, the separate collection of your product and/or its battery will help save natural resources and ensure that the environment is sustainable development.

Die folgende Symbol bedeutet, dass Ihr Produkt und/oder seine Batterie gemäß den örtlichen Bestimmungen getrennt vom Hausmüll entsorgt werden muss. Wenden Sie sich an eine Recyclingstation, wenn dieses Produkt das Ende seiner Lebensdauer erreicht hat. Zum Zeitpunkt der Entsorgung wird die getrennte Sammlung von Produkt und/oder seiner Batterie dazu beitragen, natürliche Ressourcen zu sparen und die Umwelt und die menschliche Gesundheit zu schützen.

El símbolo de abajo indica que según las regulaciones locales, su producto y/o su batería deberán depositarse como basura separada de la doméstica. Cuando este producto alcance el final de su vida útil, llévelo a un punto limpio. Cuando llegue el momento de desechar el producto, la recogida por separado éste y/o su batería ayudará a salvar los recursos naturales y a proteger la salud humana y medioambiental.

Le symbole ci-dessous signifie que selon les réglementations locales votre produit et/ou sa batterie doivent être éliminés séparément des ordures ménagères. Lorsque ce produit atteint sa fin de vie, amenez-le à un centre de recyclage. Au moment de la mise au rebut, la collecte séparée de votre produit et/ou de sa batterie aidera à économiser les ressources naturelles et protéger l'environnement et la santé humaine.

Il simbolo sotto significa che secondo i regolamenti locali il vostro prodotto e/o batteria deve essere smaltito separatamente dai rifiuti domestici. Quando questo prodotto raggiunge la fine della vita di servizio portarlo a una stazione di riciclaggio. Al momento dello smaltimento, la raccolta separata del vostro prodotto e/o della sua batteria aiuta a risparmiare risorse naturali e a proteggere l'ambiente e la salute umana.

Symbolen innebär att enligt lokal lagstiftning ska produkten och/eller dess batteri kastas separat från hushållsavfallet. När den här produkten når slutet av sin livslängd ska du ta den fill en återvinningsstation. Vid tiden för kasseringen bidrar du till en bättre miljö och mänsklig hälsa genom att göra dig av med den på ett återvinningsställe.

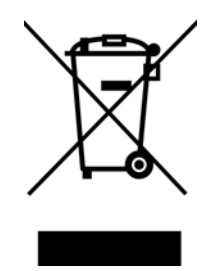

#### **Environmental Product Declaration**

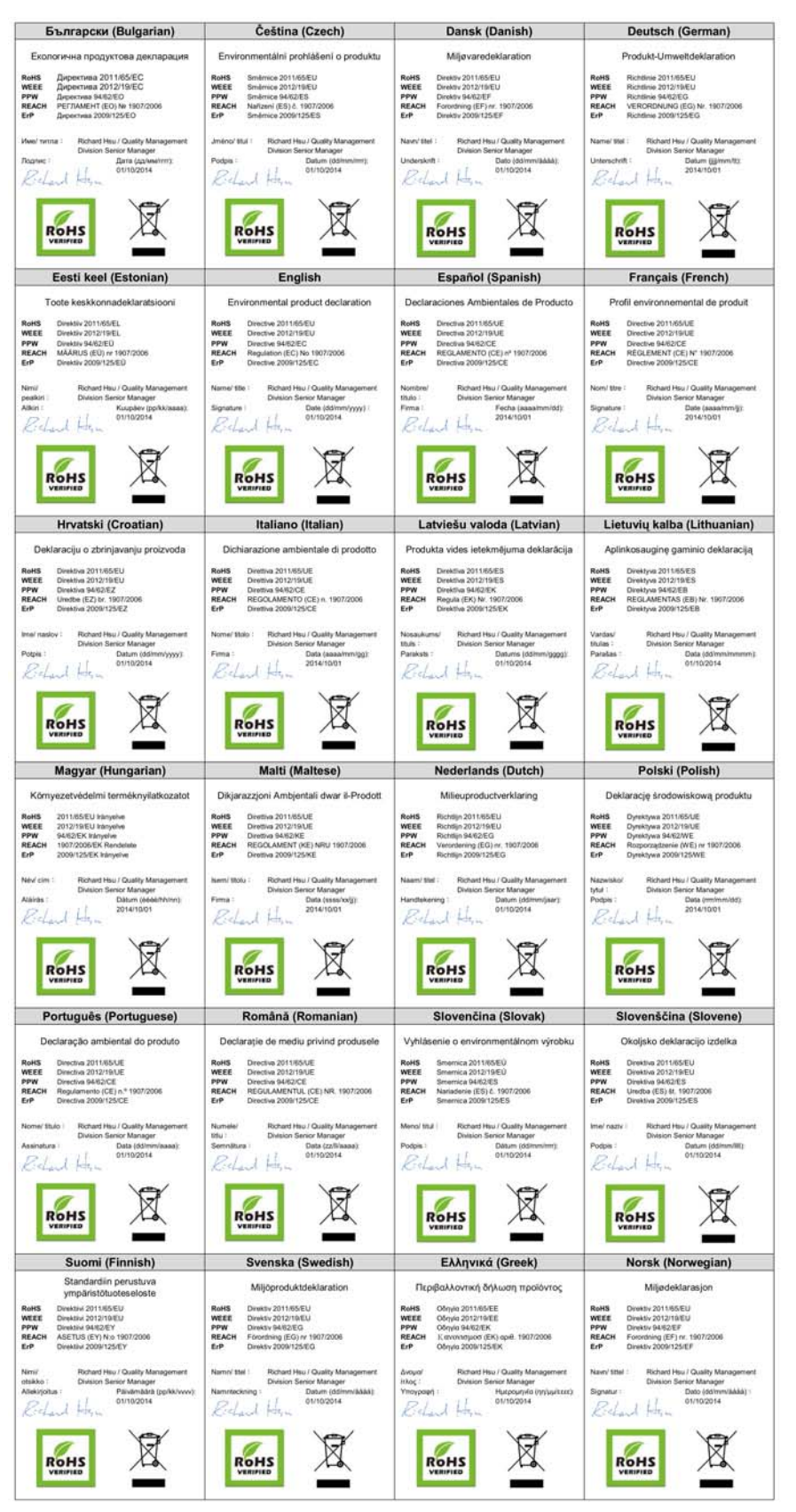

NAP Series User's Guide

台灣

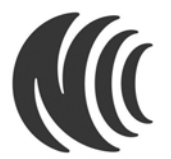

以下訊息僅適用於產品具有無線功能且銷售至台灣地區

802.11b/802.11g 警語:

第十二條 經型式認證合格之低功率射頻電機,非經許可,公司,商號或使用者均不得擅自變更頻率、加大功率或變更原設計之特性及功能。
 第十四條 低功率射頻電機之使用不得影響飛航安全及干擾合法通信:經發現有干擾現象時,應立即停用,並改善至無干擾時方得繼續使用。

新口時。1897年初99年1887年初99年1887年初99年1887年7月18日2月1日,金安先月18月7日。 第二日時18月1日,1897年初99年1887年7月18日。 1997年19月1日 1997年19月1日

802.11a 警語:

無線傳輸設備 (UNII)

- 無線資訊傳輸設備忍受合法通信之干擾且不得干擾合法通信;如造成干擾,應立即停用,俟無干擾之虞,始得繼續使用。(4.7.6)
- 無線資訊傳設備的製造廠商應確保頻率穩定性,如依製造廠商使用手冊上所述正常操作,發射的信號應維持於操作頻帶中。(4.7.7)

NCC Statement:

- 1) 下列產品使用時建議應距離人體 20 cm
- 電磁波曝露量 MPE 標準值 (MPE) 1 mW/cm<sup>2</sup>,送測產品實值為 0.539 mW/cm<sup>2</sup> for NAP102。
- 電磁波曝露量 MPE 標準值 (MPE) 1 mW/cm<sup>2</sup>,送測產品實值為 0.756 mW/cm<sup>2</sup> for NAP203。
- 電磁波曝露量 MPE 標準值 (MPE) 1 mW/cm<sup>2</sup>,送測產品實值為 0.872 mW/cm<sup>2</sup> for NAP303。
- 2) 下列產品使用時建議應距離人體 30 cm

• 電磁波曝露量 MPE 標準值 (MPE) 1mW/cm<sup>2</sup>,送測產品實值為 0.539 mW/cm<sup>2</sup> for NAP353。

以下訊息僅適用於產品操作於 5.25-5.35 秭赫頻帶內並銷售至台灣地區

• 在 5.25-5.35 秭赫頻帶內操作之無線資訊傳輸設備,限於室內使用。

以下訊息僅適用於產品屬於專業安裝並銷售至台灣地區 (NAP353)

• 本器材須經專業工程人員安裝及設定,始得設置使用,且不得直接販售給一般消費者。

安全警告 - 為了您的安全,請先閱讀以下警告及指示:

- 請勿將此產品接近水、火焰或放置在高溫的環境。
- · 避免設備接觸:
  - 任何液體 切勿讓設備接觸水、雨水、高濕度、污水腐蝕性的液體或其他水份。
- 灰塵及污物 切勿接觸灰塵、污物、沙土、食物或其他不合適的材料。
- 雷雨天氣時,不要安裝,使用或維修此設備。有遭受電擊的風險。
- 切勿重摔或撞擊設備,並勿使用不正確的電源變壓器。
- 若接上不正確的電源變壓器會有爆炸的風險。
- 請勿隨意更換產品內的電池。
- 如果更换不正確之電池型式,會有爆炸的風險,請依製造商說明書處理使用過之電池。
- 請將廢電池丟棄在適當的電器或電子設備回收處。
- 請勿將設備解體。
- 請勿阻礙設備的散熱孔,空氣對流不足將會造成設備損害。
- 請插在正確的電壓供給插座(如:北美/台灣電壓110VAC,歐洲是230VAC)。
- 假若電源變壓器或電源變壓器的纜線損壞,請從插座拔除,若您還繼續插電使用,會有觸電死亡的風險。
- 請勿試圖修理電源變壓器或電源變壓器的纜線,若有毀損,請直接聯絡您購買的店家,購買一個新的電源變壓器。
- 請勿將此設備安裝於室外,此設備僅適合放置於室內。
- 請勿隨一般垃圾丟棄。
- 請參閱產品背貼上的設備額定功率。
- 請參考產品型錄或是彩盒上的作業溫度。
- 產品沒有斷電裝置或者採用電源線的插頭視為斷電裝置的一部分,以下警語將適用:
  - 對永久連接之設備, 在設備外部須安裝可觸及之斷電裝置;
  - 對插接式之設備, 插座必須接近安裝之地點而且是易於觸及的。

#### About the Symbols

Various symbols are used in this product to ensure correct usage, to prevent danger to the user and others, and to prevent property damage. The meaning of these symbols are described below. It is important that you read these descriptions thoroughly and fully understand the contents.

#### Explanation of the Symbols

| SYMBOL    | EXPLANATION                                                                                                    |
|-----------|----------------------------------------------------------------------------------------------------|
|           | Alternating current (AC):                                                                                                    |
| $\sim$    | AC is an electric current in which the flow of electric charge periodically reverses direction.                                         |
|           | Direct oursent (DC)                                                                                                    |
|           |                                                                                                    |
|           | DC if the unidirectional flow or movement of electric charge carriers.                                                                  |
|           |                                                                                                    |
| $(\cdot)$ | Earth; ground:                                                                                                    |
| (   )     | A wiring terminal intended for connection of a Protective Earthing Conductor.                                                           |
|           |                                                                                                    |
|           | Class II equipment:                                                                                                    |
|           | The method of protection against electric shock in the case of class II equipment is either double insulation or reinforced insulation. |

#### **Viewing Certifications**

Go to http://www.zyxel.com to view this product's documentation and certifications.

#### **Zyxel Limited Warranty**

Zyxel warrants to the original end user (purchaser) that this product is free from any defects in material or workmanship for a specific period (the Warranty Period) from the date of purchase. The Warranty Period varies by region. Check with your vendor and/or the authorized Zyxel local distributor for details about the Warranty Period of this product. During the warranty period, and upon proof of purchase, should the product have indications of failure due to faulty workmanship and/or materials. Zyxel will, at its discretion, repair or replace the defective products or components without charge for either parts or labor, and to whatever extent it shall deem necessary to restore the product of equal or higher value, and will be solely at the discretion of Zyxel. This warranty shall not apply if the product has been modified, misused, tampered with, damaged by an act of God, or subjected to abnormal working conditions.

#### Note

Repair or replacement, as provided under this warranty, is the exclusive remedy of the purchaser. This warranty is in lieu of all other warranties, express or implied, including any implied warranty of merchantability or fitness for a particular use or purpose. Zyxel shall in no event be held liable for indirect or consequential damages of any kind to the purchaser.

To obtain the services of this warranty, contact your vendor. You may also refer to the warranty policy for the region in which you bought the device at http://www.zyxel.com/web/support\_warranty\_info.php.

#### Registration

Register your product online to receive e-mail notices of firmware upgrades and information at www.zyxel.com.

#### **Open Source Licenses**

This product contains in part some free software distributed under GPL license terms and/or GPL like licenses. Open source licenses are provided with the firmware package. You can download the latest firmware at www.zyxel.com. If you cannot find it there, contact your vendor or Zyxel Technical Support at support@zyxel.com.tw.

To obtain the source code covered under those Licenses, please contact your vendor or Zyxel Technical Support at support@zyxel.com.tw.

# Index

# A

access 13

# С

certifications viewing 45 channel 6 configuration 6 contact information 29 cookies 13 copyright 35 customer support 29

# D

disclaimer 35 dual radios 6 dual-radio application 6

# Ε

ESSID 26

# F

FCC interference statement 35 Firefox 13

# I

installation 6

interference 6 Internet Explorer 13 IP Address 19 gateway IP address 19 IP subnet 19

# J

Java permissions 13 JavaScripts 13

## L

LEDs 7 Blinking 8, 10 Flashing 8, 10, 11 Off 8, 10, 11 logout Web Configurator 14

## Μ

maintenance 6 management 6 managing the device good habits 7 message bar 16 messages warning 16

#### Ν

Netscape Navigator 13

# 0

overview 6

# Ρ

pop-up windows 13 product registration 45

# R

radio 6 registration product 45 reset 28 RESET button 28 RF interference 6

# S

screen resolution 13 status 17 status bar 16 warning message popup 16 supported browsers 13

## Т

trademarks 35

## U

use 6

## V

Virtual Local Area Network 21

VLAN 21 introduction 21

## W

warning message popup 16 warranty 45 note 45 Web Configurator 7, 13 access 13 requirements 13 supported browsers 13 web configurator 6 wireless channel 26 wireless LAN 26 wireless security 26 WLAN interface 6